# Beknopte handleiding Flowmeter Proline 200

Transmitter met vortex-flowsensor PROFINET met Ethernet-APL

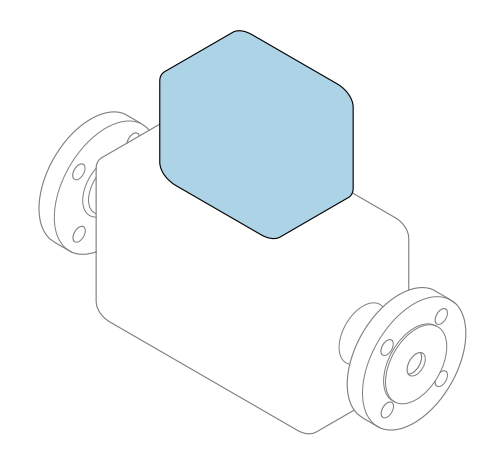

Deze handleiding is een beknopte handleiding en **geen** vervanging voor de bedieningshandleiding die hoort bij het instrument.

**Beknopte handleiding deel 2 van 2: Transmitter** Bevat informatie over de transmitter.

Beknopte handleiding deel 1 van 2: sensor  $\rightarrow \square 3$ 

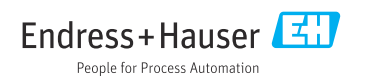

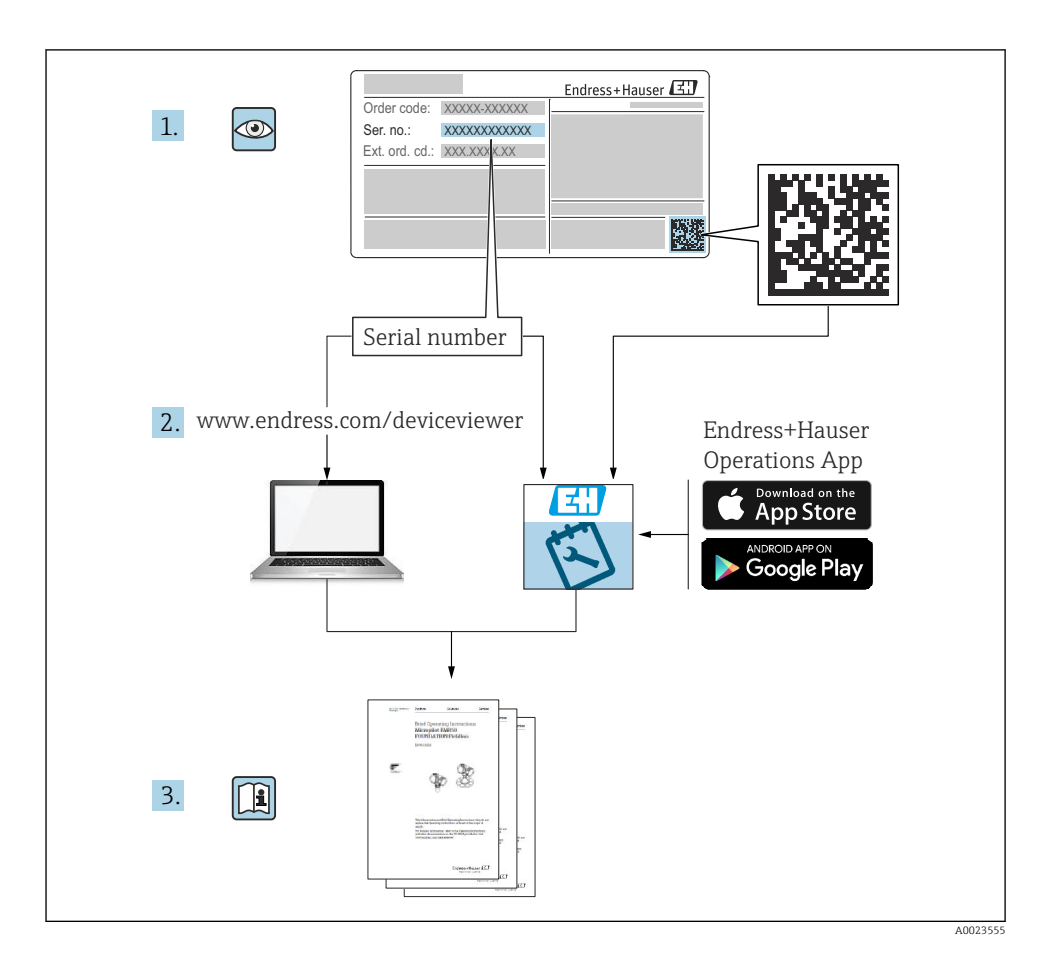

# Beknopte handleiding voor flowmeter

Het instrument bestaat uit een transmitter en een sensor.

Het inbedrijfnameproces van deze twee componenten is beschreven in twee afzonderlijke handleidingen, welke samen de beknopte handleiding van de flowmeter vormen:

- Beknopte handleiding deel 1: sensor
- Beknopte handleiding deel 2: transmitter

Gebruik bij de inbedrijfname van het instrument beide beknopte handleidingen omdat deze elkaar aanvullen:

#### Beknopte handleiding deel 1: sensor

De beknopte sensorhandleidingen zijn bedoeld voor specialisten die verantwoordelijk zijn voor het installeren van het meetinstrument.

- Goederenontvangst en productidentificatie
- Opslag en transport
- Installatie

#### Beknopte handleiding deel 2: transmitter

De beknopte transmitterhandleiding is bedoeld voor specialisten die verantwoordelijk zijn voor de inbedrijfname, configuratie en parameterinstelling van het meetinstrument (tot en met de eerste meetwaarde).

- Productbeschrijving
- Installatie
- Elektrische aansluiting
- Bedieningsmogelijkheden
- Systeemintegratie
- Inbedrijfname
- Diagnose-informatie

# Aanvullende instrumentdocumentatie

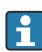

Deze Beknopte handleidingen zijn **Beknopte handleidingen deel 2: transmitter**.

De "Beknopte handleiding deel 1: sensor" is beschikbaar via:

- Internet: www.endress.com/deviceviewer
- Smartphone/tablet: Endress+Hauser Operations App

Gedetailleerde informatie over het instrument is opgenomen in de bedieningshandleiding en de andere documentatie:

- Internet: www.endress.com/deviceviewer
- Smartphone/tablet: Endress+Hauser Operations App

# Inhoudsopgave

| <b>1</b><br>1.1                                           | Over dit document                                                                                                    | . 5<br>. 5                                           |
|-----------------------------------------------------------|----------------------------------------------------------------------------------------------------|------------------------------------------------------|
| <b>2</b><br>2.1<br>2.2<br>2.3<br>2.4<br>2.5<br>2.6<br>2.7 | Veiligheidsinstructies .<br>Voorwaarden voor het personeel .<br>Bedoeld gebruik .<br>Arbeidsveiligheid .<br>Bedrijfsveiligheid .<br>Productveiligheid .<br>IT beveiliging .<br>Instrumentspecifieke IT-veiligheid .                                                                                     | • 7<br>• 7<br>• 8<br>• 8<br>• 8<br>• 9<br>• 9        |
| 2                                                         | Productbeschrijving                                                                                                    | . 9                                                  |
| <b>4</b><br>4.1<br>4.2<br>4.3<br>4.4                      | Installatie<br>Montage van de transmitter bij de separate uitvoering<br>Verdraaien van de transmitterbehuizing<br>Verdraaien van de displaymodule<br>Controles transmitter voor de montage                                                                                                    | 10<br>12<br>12<br>13                                 |
| <b>5</b><br>5.1<br>5.2<br>5.3<br>5.4<br>5.5               | Elektrische aansluiting .<br>Elektrische veiligheid .<br>Aansluitspecificaties .<br>Aansluiten van het meetinstrument .<br>Waarborgen beschermingsklasse .<br>Aansluitcontrole .                                                                                                    | 14<br>14<br>24<br>32<br>33                           |
| <b>6</b><br>6.1<br>6.2<br>6.3<br>6.4                      | Bedieningsmogelijkheden<br>Overzicht bedieningsmogelijkheden<br>Opbouw en functies van het bedieningsmenu<br>Toegang tot het bedieningsmenu via het lokale display<br>Toegang tot het bedieningsmenu via de bedieningstool                                                                              | <b>34</b><br>34<br>35<br>36<br>39                    |
| 7                                                         | Systeemintegratie                                                                                                    | 39                                                   |
| 8<br>8.1<br>8.2<br>8.3<br>8.4<br>8.5<br>8.6<br>9          | Inbedrijfname         Functiecontrole         Inschakelen van het meetinstrument         Instellen bedieningstaal         Configureren van het meetinstrument         Beveiligen van instellingen tegen ongeautoriseerde toegang         Applicatiespecifieke inbedrijfname         Diagnose-informatie | <b>39</b><br>40<br>40<br>40<br>41<br>41<br><b>41</b> |

# 1 Over dit document

# 1.1 Gebruikte symbolen

#### 1.1.1 Veiligheidssymbolen

#### GEVAAR

Dit symbool wijst op een gevaarlijke situatie. Wanneer deze situatie niet wordt vermeden zal ernstig of dodelijk lichamelijk letsel ontstaan.

#### A WAARSCHUWING

Dit symbool wijst op een gevaarlijke situatie. Wanneer deze situatie niet wordt vermeden, kan ernstig of dodelijk letsel ontstaan.

#### A VOORZICHTIG

Dit symbool wijst op een gevaarlijke situatie. Wanneer deze situatie niet wordt vermeden, kan licht of middelzwaar letsel ontstaan.

#### LET OP

Dit symbool bevat informatie over procedures of andere feiten, die niet kunnen resulteren in persoonlijk letsel.

#### 1.1.2 Symbolen voor bepaalde typen informatie

| Symbool | Betekenis                                                                         | Symbool   | Betekenis                                                                          |  |
|---------|-----------------------------------------------------------------------------------|-----------|------------------------------------------------------------------------------------|--|
|         | <b>Toegestaan</b><br>Procedures, processen of handelingen<br>die zijn toegestaan. |           | <b>Voorkeur</b><br>Procedures, processen of handelingen<br>die de voorkeur hebben. |  |
| X       | <b>Verboden</b><br>Procedures, processen of handelingen<br>die verboden zijn.     | i         | <b>Tip</b><br>Geeft aanvullende informatie.                                        |  |
|         | Verwijzing naar documentatie                                                      |           | Verwijzing naar pagina                                                             |  |
|         | Verwijzing naar afbeelding                                                        | 1., 2., 3 | Handelingsstappen                                                                  |  |
| 4       | Resultaat van de handelingsstap                                                   |           | Visuele inspectie                                                                  |  |

### 1.1.3 Elektrische symbolen

| Symbool | Betekenis               | Symbool  | Betekenis                                                                                                   |
|---------|-------------------------|----------|----------------------------------------------------------------------------------------------------|
|         | Gelijkstroom            | $\sim$   | Wisselstroom                                                                                                |
| N       | Gelijk- en wisselstroom | <u> </u> | Aardaansluiting<br>Een aardklem die, voor wat de operator<br>betreft, is geaard via een<br>aardingssysteem. |

| Symbool | Betekenis                                                                                                    |
|---------|----------------------------------------------------------------------------------------------------|
|         | Aansluiting potentiaalvereffening (PE: randaarde)<br>Aardklemmen die moeten worden aangesloten op aarde voordat enige andere aansluiting wordt<br>gemaakt.                                                                                                    |
|         | <ul> <li>De aardklemmen bevinden zich aan de binnen- en buitenkant van het instrument:</li> <li>Interne aardklem: randaarde is aangesloten op de netvoeding.</li> <li>Externe aardklem: instrument is aangesloten op het aardsysteem van de installatie.</li> </ul> |

### 1.1.4 Communicatiesymbolen

| Symbool | Betekenis                                    | Symbool | Betekenis                                  |
|---------|----------------------------------------------|---------|--------------------------------------------|
| -X-     | <b>LED</b><br>Light emitting diode is aan.   |         | <b>LED</b><br>Light emitting diode is uit. |
| ×.      | <b>LED</b><br>Light emitting diode knippert. |         |                                            |

# 1.1.5 Gereedschapssymbolen

| Symbool | Betekenis                | Symbool                      | Betekenis    |
|---------|--------------------------|------------------------------|--------------|
| 0       | Torx-schroevendraaier    | Platte schroevendraaier      |              |
| •       | Kruiskopschroevendraaier | $\bigcirc \not \blacksquare$ | Inbussleutel |
| Ń       | Steeksleutel             |                              |              |

### 1.1.6 Symbolen in afbeeldingen

| Symbool                      | Betekenis          | Symbool   | Betekenis                                                |  |
|------------------------------|--------------------|-----------|----------------------------------------------------------|--|
| 1, 2, 3,                     | Positienummers     | 1., 2., 3 | Handelingsstappen                                        |  |
| A, B, C,                     | A, B, C, Weergaven |           | Doorsneden                                               |  |
| Explosiegevaarlijke omgeving |                    | ×         | Veilige omgeving (niet-<br>explosiegevaarlijke omgeving) |  |
| ≈➡                           | Doorstroomrichting |           |                                                          |  |

# 2 Veiligheidsinstructies

### 2.1 Voorwaarden voor het personeel

Het personeel moet aan de volgende eisen voldoen:

- Opgeleide, gekwalificeerde specialisten moeten een relevante kwalificatie hebben voor deze specifieke functie en taak.
- Zijn geautoriseerd door de exploitant/eigenaar van de installatie.
- ► Zijn bekend met de nationale/plaatselijke regelgeving.
- Voor aanvang van de werkzaamheden: lees de instructies in het handboek en de aanvullende documentatie en de certificaten (afhankelijk van de applicatie) en begrijp deze.
- ► Volg de instructies op en voldoe aan de algemene voorschriften.

# 2.2 Bedoeld gebruik

#### Toepassing en media

Het meetinstrument dat wordt beschreven in deze handleiding is alleen bedoeld voor flowmeting van vloeistoffen en gassen.

Afhankelijk van de bestelde uitvoering kan het meetinstrument ook potentieel explosieve, ontvlambare, giftige of oxiderende media meten.

Meetinstrumenten voor gebruik in explosiegevaarlijke omgeving, in hygiënische applicaties of in applicaties waar een verhoogd risico bestaat vanwege de procesdruk, zijn overeenkomstig gemarkeerd op de typeplaat.

Om te waarborgen dat het meetinstrument gedurende de bedrijfstijd in optimale conditie blijft:

- Blijf binnen het gespecificeerde druk- en temperatuurbereik.
- Gebruik het meetinstrument alleen conform de specificaties op de typeplaat en de algemene voorwaarden zoals opgenomen in de handleiding en de aanvullende documentatie.
- Controleer aan de hand van de typeplaat of het instrument toegestaan is voor gebruik in de gevaarlijke omgeving (bijv. explosieveiligheid, drukvatclassificatie).
- Wanneer de omgevingstemperatuur van het meetinstrument buiten de atmosferische temperatuur ligt, is het voldoen aan de relevante basisvoorwaarden gespecificeerd in de bijbehorende instrumentdocumentatie van essentieel belang.
- ▶ Bescherm het meetinstrument continue tegen corrosie door omgevingsinvloeden.

#### Verkeerd gebruik

Gebruik in tegenstrijd met de bedoeling kan de veiligheid in gevaar brengen. De fabrikant is niet aansprakelijk voor schade veroorzaakt door verkeerd gebruik of gebruik niet conform de bedoeling.

### **WAARSCHUWING**

#### Gevaar voor breuk vanwege corrosieve of abrasieve vloeistoffen en omgevingscondities!

- Controleer de bestendigheid van het sensormateriaal tegen het procesmedium.
- ► Waarborg dat alle onderdelen in het proces, welke in aanraking komen met het medium, hiertegen bestand zijn.
- ▶ Blijf binnen het gespecificeerde druk- en temperatuurbereik.

### LET OP

#### Verificatie bij grensgevallen:

Voor speciale vloeistoffen en reinigingsvloeistoffen, zal Endress+Hauser graag assistentie verlenen bij het controleren van de corrosiebestendigheid van de materialen die in aanraking komen met het medium maar geen aansprakelijkheid daarvoor accepteren omdat kleine veranderingen in temperatuur, concentratie of vervuilingsniveau in het proces de corrosiebestendigheid doet veranderen.

### Overige gevaren

### **A** VOORZICHTIG

Wanneer de temperatuur van de media of de elektronica te hoog of te laag is, kunnen de oppervlakken van het instrument heet of koud worden. Risico van brandwonden vorstletsel!

• Monteer passende aanraakbescherming.

# 2.3 Arbeidsveiligheid

Bij werken aan en met het instrument:

 Draag de benodigde persoonlijke beschermingsuitrusting conform de nationale voorschriften.

# 2.4 Bedrijfsveiligheid

Gevaar voor lichamelijk letsel!

- ► Gebruik het instrument alleen wanneer het in goede technische conditie is, vrij van fouten en storingen.
- > De operator is verantwoordelijk voor een storingsvrije werking van het instrument.

# 2.5 Productveiligheid

Dit meetinstrument is conform de laatste stand van de techniek bedrijfsveilig geconstrueerd en heeft de fabriek in veiligheidstechnisch optimale toestand verlaten.

Het instrument voldoet aan de algemene veiligheidsvoorschriften en de wettelijke bepalingen. Het voldoet tevens aan de EU-richtlijnen in de klantspecifieke EUconformiteitsverklaring.Endress+Hauser bevestigt dit met het aanbrengen op het instrument

conformiteitsverklaring.Endress+Hauser bevestigt dit met het aanbrengen op het instrumer van de CE-markering.

Verder voldoet het instrument aan de wettelijke voorschriften van de geldende UKverordening (Statutory Instruments). Deze zijn opgenomen in de UKCAconformiteitsverklaring samen met de toegepaste normen. Door selecteren van de besteloptie voor de UKCA-markering, bevestigt Endress+Hauser een succesvolle evaluatie en testen van het instrument door het aanbrengen van de UKCAmarkering.

Contactadres Endress+Hauser UK: Endress+Hauser Ltd. Floats Road Manchester M23 9NF Verenigd Koninkrijk www.uk.endress.com

#### 2.6 IT beveiliging

Onze garantie is alleen geldig wanneer het product wordt geïnstalleerd en gebruikt zoals beschreven in de bedieningshandleiding. Het product is uitgerust met veiligheidsmechanismen ter beveiliging tegen onbedoelde veranderingen van de instellingen.

IT-beveiligingsmaatregelen, die extra beveiliging voor het product en de bijbehorende gegevensoverdracht waarborgen, moeten worden geïmplementeerd door de operator zelf in lijn met de geldende veiligheidsstandaarden.

#### 27 Instrumentspecifieke IT-veiligheid

Het instrument heeft een aantal specifieke functies voor het ondersteunen van beveiligingsmaatregelen aan de operatorzijde. Deze functies kunnen door de gebruiker worden geconfigureerd en garanderen meer bedrijfsveiligheid bij correct gebruik.

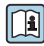

Voor gedetailleerde informatie over de instrumentspecifieke IT-beveiliging, zie de bedieningshandleiding van het instrument.

#### 2.7.1Toegangsbeveiliging via een wachtwoord

Een wachtwoord kan worden gebruikt ter beveiliging van de schrijftoegang tot de instrumentparameters.

Dit regelt de schrijftoegang tot de instrumentparameters via het lokale display of een ander bedieningstool (bijv. FieldCare, DeviceCare) en is, voor wat betreft de functionaliteit, gelijkwaardig aan de hardware-schrijfbeveiliging. Indien de CDI-service-interface wordt gebruikt, is leestoegang alleen mogelijk na invoer van het wachtwoord.

### Gebruikersspecifieke toegangscode

Schrijftoegang tot de instrumentparameters via het lokale display of bedieningstool (bijv. FieldCare, DeviceCare) kan worden beveiligd via de instelbare, gebruikersspecifieke toegangscode.

#### 3 Productbeschrijving

Het instrument bestaat uit een transmitter en een sensor.

Er zijn twee uitvoeringen van het instrument leverbaar:

- Compacte uitvoering transmitter en sensor vormen een mechanische eenheid.
- Separate uitvoering transmitter en sensor zijn gemonteerd op een afzonderlijke locatie.

Voor meer informatie over de productbeschrijving, zie de bedieningshandleiding van het instrument → 🗎 3

# 4 Installatie

Voor meer installatie over het monteren van de sensor, zie de beknopte sensorhandleiding → 

3

# 4.1 Montage van de transmitter bij de separate uitvoering

# **A** VOORZICHTIG

### Omgevingstemperatuur te hoog!

Gevaar voor oververhitting elektronica en vervorming van de behuizing.

- Overschrijd de maximaal toegestane omgevingstemperatuur niet .
- Bij buitenopstelling: vermijd direct zonlicht en blootstelling aan het weer, vooral in regio's met een warm klimaat.

# **A**VOORZICHTIG

### Overmatige kracht kan de behuizing beschadigen!

• Vermijd overmatige mechanische spanning.

De transmitter van de separate uitvoering kan op de volgende manieren worden gemonteerd:

- Wandmontage
- Pijpmontage

#### 4.1.1 Wandmontage

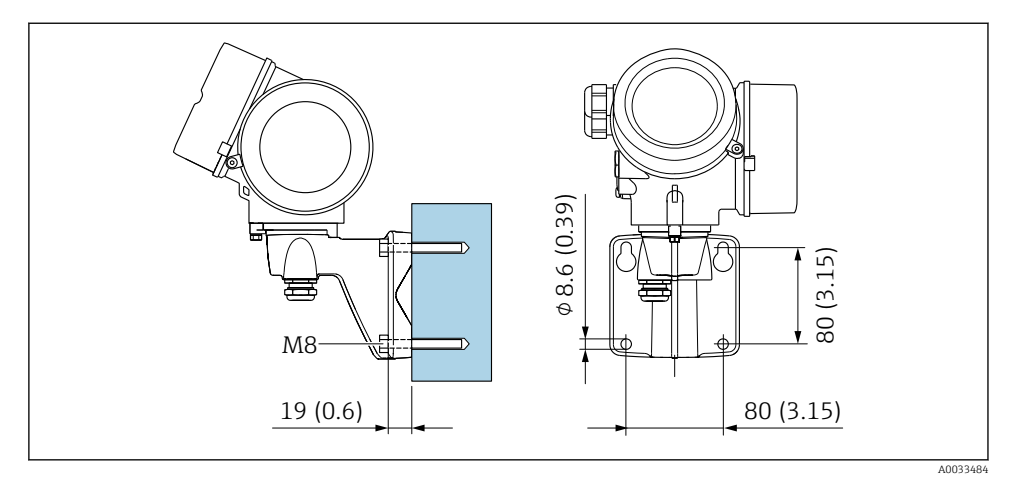

#### 1 mm (in)

### 4.1.2 Pijpmontage

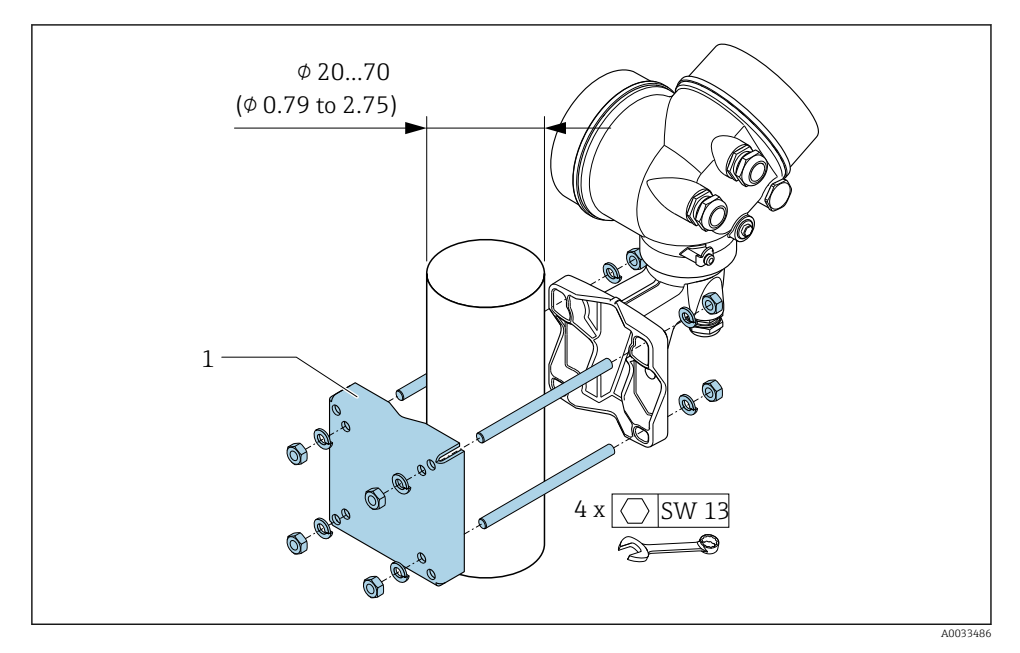

🖻 2 mm (in)

# 4.2 Verdraaien van de transmitterbehuizing

De transmitterbehuizing kan worden verdraaid voor eenvoudiger toegang tot het aansluitcompartiment of de displaymodule.

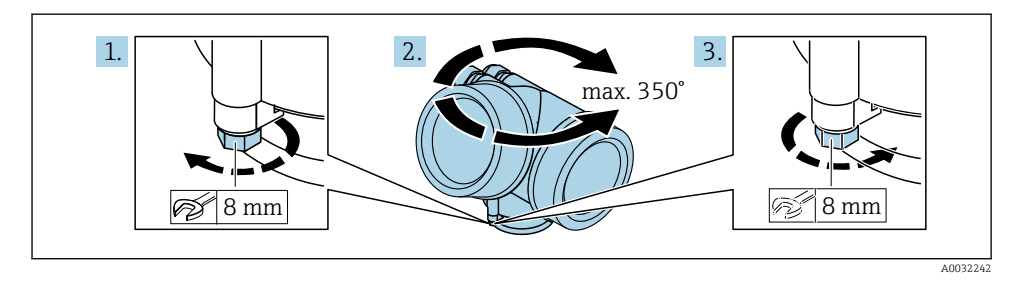

- 1. Maak de borgschroef los.
- 2. Draai de behuizing in de gewenste positie.
- 3. Zet de borgschroef stevig vast.

# 4.3 Verdraaien van de displaymodule

De displaymodule kan worden verdraaid om de afleesbaarheid en bedienbaarheid te optimaliseren.

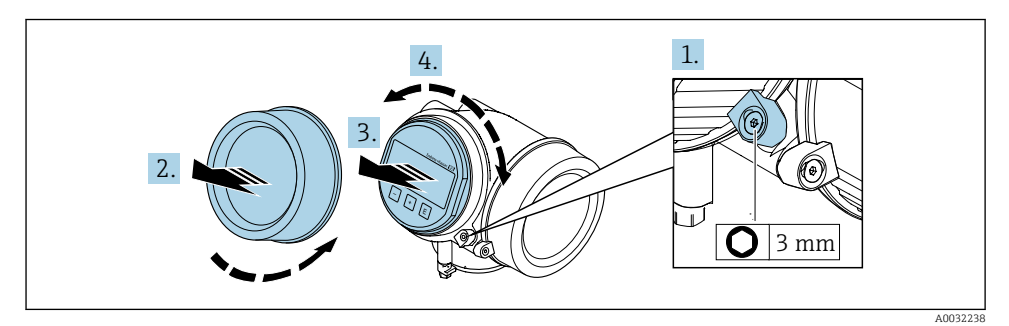

- 1. Maak de borgklem van het deksel van het elektronicacompartiment los met een inbussleutel.
- 2. Schroef het deksel van het elektronicacompartiment van de transmitterbehuizing.
- 3. Optie: trek de displaymodule uit met een voorzichtige, draaiende beweging.
- 4. Verdraai de displaymodule in de gewenste positie: max. 8 × 45 ° in elke richting.
- 5. Zonder uitgetrokken display:Laat de displaymodule vastklikken in de gewenste positie.
- Met uitgetrokken display: Installeer de kabel in de spleet tussen de behuizing en de hoofdelektronicamodule en steek de displaymodule in het elektronicacompartiment tot deze vastklikt.

7. Montage van de transmitter in omgekeerde volgorde.

# 4.4 Controles transmitter voor de montage

De controle voor de montage moet altijd na de volgende werkzaamheden worden uitgevoerd:

- Verdraaien van de transmitterbehuizing
- Verdraaien van de displaymodule

 Is het instrument beschadigd (visuele inspectie)?

 Zijn de borgschroef en de borgklem goed bevestigd?

# 5 Elektrische aansluiting

# 5.1 Elektrische veiligheid

Conform de geldende nationale regelgeving.

# 5.2 Aansluitspecificaties

#### 5.2.1 Benodigd gereedschap

- Voor kabelwartels: gebruik passend gereedschap
- Voor borgklem: inbussleutel 3 mm
- Striptang
- Bij gebruik van soepele kabels: crimptang voor adereindhuls
- Voor verwijderen aders uit de klem: platte schroevendraaier ≤ 3 mm (0,12 in)

#### 5.2.2 Voorschriften voor verbindingskabel

De door de klant geleverde aansluitkabels moeten aan de volgende specificaties voldoen.

#### Toegestaan temperatuurbereik

- De installatierichtlijnen die gelden in het land van toepassing moeten worden aangehouden.
- De kabels moeten geschikt zijn voor de verwachte minimale en maximale temperaturen.

#### Signaalkabel

#### PROFINET met Ethernet-APL

Het type referentiekabel voor APL-segmenten is veldbuskabel type A, MAU type 1 en 3 (gespecificeerd in IEC 61158-2). Deze kabel voldoet aan de voorschriften voor intrinsiekveilige toepassingen conform IEC TS 60079-47 en kan ook worden gebruikt in niet-intrinsiekveilige toepassingen.

meer informatie is opgenomen in de Ethernet-APL Engineering Guideline (https://www.ethernet-apl.org).

#### Kabeldiameter

- Kabelwartels meegeleverd: M20 × 1,5 met kabel Ø 6 ... 12 mm (0,24 ... 0,47 in)
- Insteekveerklemmen voor instrumentuitvoering zonder geïntegreerde overspanningsbeveiliging: aderdiameters 0,5 ... 2,5 mm<sup>2</sup> (20 ... 14 AWG)
- Schroefklemmen voor instrumentuitvoering met geïntegreerde overspanningsbeveiliging: aderdiameters 0,2 ... 2,5 mm<sup>2</sup> (24 ... 14 AWG)

#### 5.2.3 Aansluitkabel voor separate uitvoering

| Standaard kabel                  | $2\times2\times0.5~mm^2$ (22 AWG) PVC-kabel met afscherming (2 paren, per paar als streng) $^{1)}$                          |  |  |
|----------------------------------|----------------------------------------------------------------------------------------------------|--|--|
| Vlambestendigheid                | Conform DIN EN 60332-1-2                                                                                                    |  |  |
| Oliebestendigheid                | Conform DIN EN 60811-2-1                                                                                                    |  |  |
| Afscherming                      | Gegalvaniseerd kopervlechtwerk, opt. dichtheid circa 85 %                                                                   |  |  |
| Kabellengte                      | 5 m (15 ft), 10 m (30 ft), 20 m (60 ft), 30 m (90 ft)                                                                       |  |  |
| Constante<br>bedrijfstemperatuur | Bij montage in een vaste positie: −50 +105 °C (−58 +221 °F); indien de kabel vrij<br>kan bewegen: −25 +105 °C (−13 +221 °F) |  |  |

#### Aansluitkabel (standaard)

 UV-straling kan schade aan de buitenmantel van de kabel veroorzaken. Bescherm de kabel zoveel mogelijk tegen blootstelling aan direct zonlicht.

| Kabel, gewapend                  | $2\times2\times0,34~mm^2$ (22 AWG) PVC-kabel met afscherming (2 paren, per paar als streng) met extra afscherming van staaldraadvlechtwerk $^{1)}$ |  |  |
|----------------------------------|----------------------------------------------------------------------------------------------------|--|--|
| Vlambestendigheid                | Conform DIN EN 60332-1-2                                                                                                    |  |  |
| Oliebestendigheid                | Conform DIN EN 60811-2-1                                                                                                    |  |  |
| Afscherming                      | Gegalvaniseerd kopervlechtwerk, opt. dichtheid circa 85%                                                                                           |  |  |
| Trekontlasting en<br>versterking | Staaldraadvlechtwerk, gegalvaniseerd                                                                                                    |  |  |
| Kabellengte                      | 10 m (30 ft), 20 m (60 ft), 30 m (90 ft)                                                                                                    |  |  |
| Constante<br>bedrijfstemperatuur | Bij montage in een vaste positie: −50 +105 °C (−58 +221 °F); indien de kabel vrij kan bewegen: −25 +105 °C (−13 +221 °F)                           |  |  |

#### Aansluitkabel (gewapend)

1) UV-straling kan schade aan de buitenmantel van de kabel veroorzaken. Bescherm de kabel zoveel mogelijk tegen blootstelling aan direct zonlicht.

#### 5.2.4 Fieldbus kabelspecificatie

#### Kabeltype

Conform IEC 61158-2 (MBP), wordt kabeltype A geadviseerd. Kabeltype A heeft een kabelafscherming welke een adequate bescherming biedt tegen elektromagnetische interferentie en de meest betrouwbare gegevensoverdracht.

De elektrische gegevens van de fieldbus-kabel zijn niet gespecificeerd, maar bepalen belangrijke karakteristieken voor het ontwerp van de fieldbus, zoals afstanden, aantal gebruikers, elektromagnetische compatibiliteit, enz.

| Kabeltype                                            | A                                     |
|------------------------------------------------------|---------------------------------------|
| Kabelstructuur                                       | Getwiste, afgeschermde 2-draads kabel |
| Aderdiameter                                         | 0,8 mm <sup>2</sup> (AWG 18)          |
| Circuitweerstand<br>(gelijkstroom)                   | 44 Ω/km                               |
| Karakteristieke impedantie<br>bij 31,25 kHz          | $100 \Omega \pm 20\%$                 |
| Dempingsconstante bij 39,0<br>kHz                    | 3 dB/km                               |
| Capacitieve asymmetrie                               | 2 nF/km                               |
| Omhullingsvertragingsvervor<br>ming (7,9 tot 39 kHz) | 1,7 ms/km                             |
| Afschermingsbedekking                                | 90 %                                  |

De volgende kabeltypes zijn geschikt voor explosieveilige omgeving:

- Siemens 6XV1 830-5BH10
- Belden 3076F
- Kerpen CEL-PE/OSCR/PVC/FRLA FB-02YS(ST)YFL

#### Maximale totale kabellengte

De maximale netwerkomvang hangt af van het type beveiliging en de kabelspecificaties. De totale kabellengte bestaat uit de lengte van de hoofdkabel en de lengte van alle aftakkingen >1 m (3,28 ft).

De maximale totale kabellengte voor kabeltype A: 1900 m (6200 ft)

Wanneer repeaters worden gebruikt, wordt de toegestane totale kabellengte verdubbeld. Maximaal drie repeaters zijn toegestaan tussen de gebruiker en master.

#### Maximale aftakkingslengte

De leiding tussen de verdeeldoos en het veldinstrument wordt de aftakking genoemd. In geval van toepassing in explosieveilige omgeving, hangt de maximale lengte van een aftakking af van het aantal aftakkingen >1 m (3,28 ft):

| Aantal aftakkingen | Max. lengte per aftakking |
|--------------------|---------------------------|
| 112                | 120 m (400 ft)            |
| 1314               | 90 m (300 ft)             |
| 1518               | 60 m (200 ft)             |
| 1924               | 30 m (100 ft)             |
| 2532               | 1 m (3 ft)                |

#### Aantal veldinstrumenten

Voor systemen ontworpen conform het Fieldbus Intrinsically Safe Concept (FISCO) met EEx ia beveiliging, is de kabellengte beperkt tot maximaal 1000 m (3300 ft). Maximaal 32 deelnemers per segment in explosieveilige omgeving of 10 in explosiegevaarlijke omgeving (EEx ia IIC) is mogelijk. Het werkelijke aantal deelnemers moet tijdens de ontwerpfase worden bepaald.

#### Busafsluiting

- 1. Sluit het begin en einde van elke fieldbus-segment altijd af met een busafsluitweerstand.
- 2. Voor verschillende aansluitkasten (explosieveilige omgeving): Busafsluitweerstand kan met een schakelaar worden geactiveerd.
- 3. In alle andere gevallen: Installeer een busafsluitweerstand.
- Voor een afgetakt bussegment: Het instrument dat het verst is verwijderd van de segmentkoppelaar staat voor het uiteinde van de bus.
- 5. Indien de fieldbus is uitgebreid met een repeater, Sluit de verlenging aan beide uiteinden af.

### 5.2.5 Klembezetting

#### Transmitter

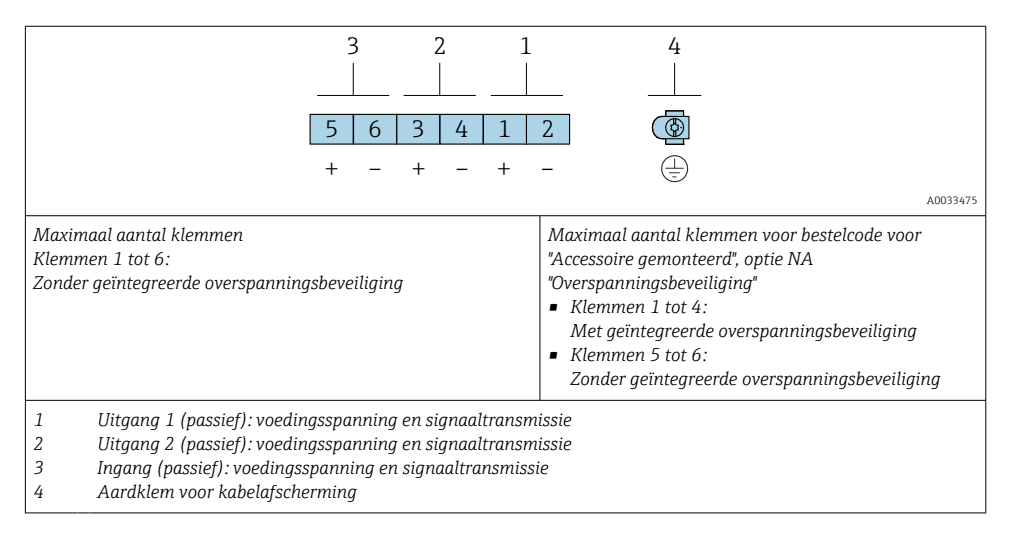

| Bestelcode voor "uitgang"    | Klemnummers                   |       |           |       |        |       |
|------------------------------|-------------------------------|-------|-----------|-------|--------|-------|
|                              | Output 1                      |       | Uitgang 2 |       | Ingang |       |
|                              | 1 (+)                         | 2 (-) | 3 (+)     | 4 (-) | 5 (+)  | 6 (-) |
| Optie <b>S</b> <sup>1)</sup> | PROFINET met Ethernet-<br>APL |       | -         |       | -      |       |

1) PROFINET met Ethernet-APL met geïntegreerde ompoolbeveiliging.

#### Aansluitkabel voor separate uitvoering

#### Aansluitbehuizing transmitter en sensor

In geval van de separate uitvoering, worden de sensor en de transmitter afzonderlijk van elkaar gemonteerd en verbonden door een verbindingskabel. De aansluiting wordt uitgevoerd via de aansluitbehuizing van de sensor en de transmitterbehuizing.

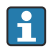

De manier waarop de kabel is aangesloten in de transmitterbehuizing hangt af van de goedkeuring van het meetinstrument en de versie van de gebruikte aansluitkabel.

Bij de volgende uitvoeringen, kunnen alleen klemmen worden gebruikt voor de aansluiting in de transmitterbehuizing:

- Bestelcode voor "Elektrische aansluiting", optie B, C, D
- Bepaalde goedkeuringen: Ex nA, Ex ec, Ex tb en Division 1
- Gebruik van versterkte aansluitkabel

In de volgende versies, wordt een M12-connector gebruikt voor de aansluiting in de transmitterbehuizing:

- Alle andere goedkeuringen
- Gebruik van aansluitkabel (standaard)

Altijd worden klemmen gebruikt voor het aansluiten van de aansluitkabel in de sensoraansluitbehuizing (aandraaimomenten voor schroeven voor kabeltrekontlasting: 1,2 ... 1,7 Nm).

Aansluiting via klemmen

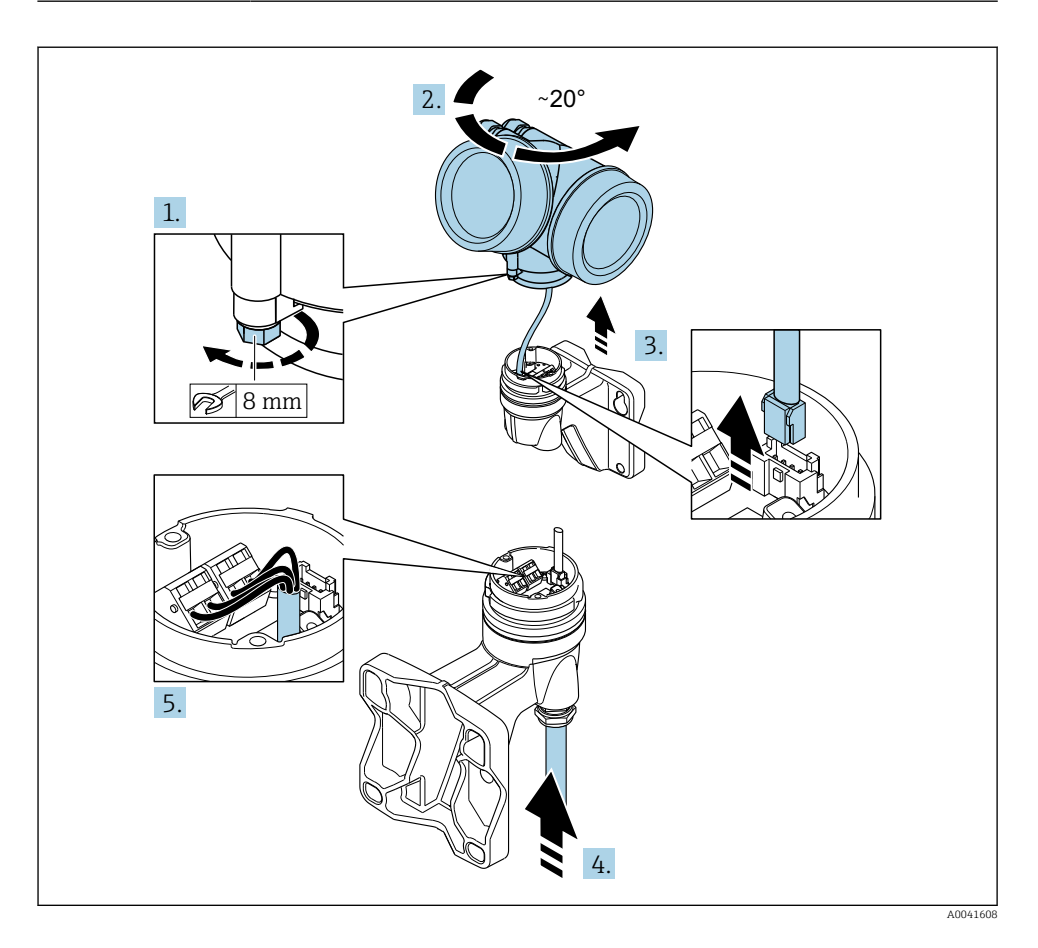

- 1. Maak de borgklem van de transmitterbehuizing los.
- 2. Verdraai de transmitterbehuizing ongeveer 20° rechtsom.

#### 3. LET OP

### De aansluitprintkaart van de wandbehuizing is aangesloten op de elektronicaprintkaart van de transmitter via een signaalkabel!

Let op de signaalkabel bij het optillen van de transmitterbehuizing!

Til de transmitterbehuizing op, maak de signaalkabel los van de aansluitprintkaart van de wandhouder en verwijder de transmitterbehuizing.

- **4.** Maak de kabelwartel los en plaat se aansluitkabel (gebruik het kortere gestripte uiteinde van de aansluitkabel).
- **5.** Sluit de verbindingskabel aan  $\rightarrow \square$  3,  $\square$  21.
- 6. Ga in omgekeerde volgorde te werk om de transmitterbehuizing weer te assembleren.
- 7. Zet de kabelwartel stevig vast.

#### Aansluitkabel (standaard, versterkt)

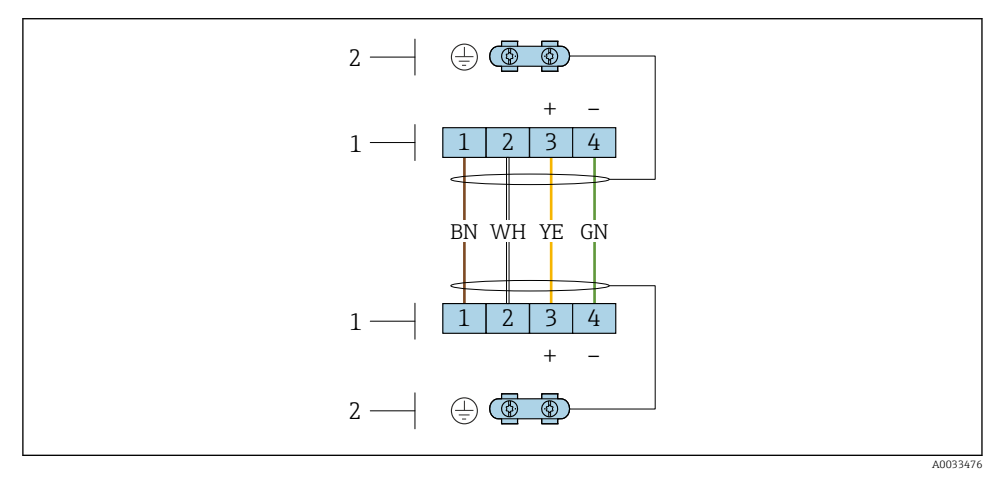

- S Klemmen voor het aansluitcompartiment in de transmitterwandhouder en de sensoraansluitbehuizing
- 1 Klemmen voor aansluitkabel
- 2 Aarding via de kabeltrekontlasting

| Klemnummer | Toekenning       | Kabelkleur<br>Aansluitkabel |
|------------|------------------|-----------------------------|
| 1          | Voedingsspanning | Bruin                       |
| 2          | Aarde            | Wit                         |
| 3          | RS485 (+)        | Geel                        |
| 4          | RS485 (-)        | Groen                       |

#### 5.2.6 pinbezetting instrumentstekker

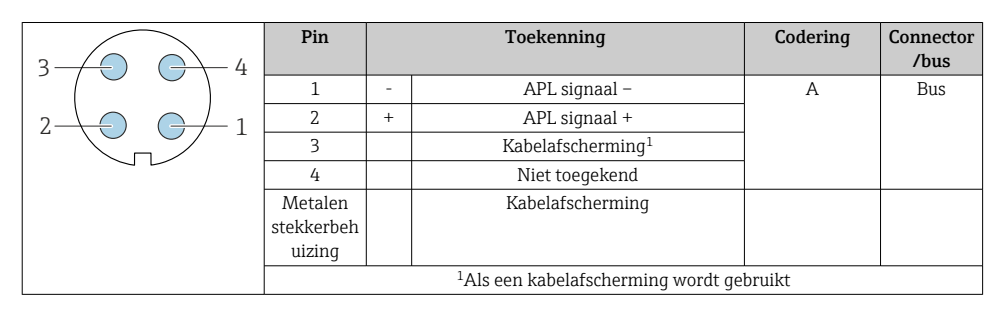

### 5.2.7 Afscherming en aarding

Een optimale elektromagnetische comptabiliteit (EMC) van het veldbussysteem is alleen gewaarborgd, wanneer systeemcomponenten en in het bijzonder de kabels zijn afgeschermd en de afscherming een zo volledige mogelijke omhulling vormt. Een afschermingsbedekking van 90 % is ideaal.

- 1. Sluit de afscherming zo vaak mogelijk aan op de referentie-aarde om optimale EMCbescherming te waarborgen.
- 2. Om redenen van explosiebeveiliging, wordt geadviseerd van aarding af te zien.

Om aan beide voorwaarden te voldoen, bestaan er in principe drie verschillende types afscherming in het fieldbus-systeem:

- Afscherming aan beide uiteinden
- Afscherming aan de voedende zijde met capacitieve afsluiting op het veldinstrument
- Afscherming aan één uiteinde aan de voedende zijde

De ervaring leert dat de beste resultaten met het oog op de EMC in de meeste gevallen worden bereikt in installaties met een eenzijdige afscherming aan de voedende zijde (zonder capacitieve afsluiting op het veldinstrument). Passende maatregelen voor wat betreft de ingangsbedrading moeten worden genomen om onbeperkt bedrijf bij aanwezigheid van EMCinterferentie mogelijk te maken. Met deze maatregelen moet voor dit instrument rekening worden gehouden. Daarbij is het bedrijf bij storingen conform NAMUR NE21 gewaarborgd.

- 1. Houd de nationale installatievoorschriften en -richtlijnen aan bij de installatie.
- 2. Daar waar grote verschillen in potentiaal bestaan tussen de individuele aardpunten, moet slechts één punt van de afscherming direct op de referentieaarde worden aangesloten.
- In systemen zonder potentiaalvereffening moet daarom de kabelafscherming van veldbussystemen slechts aan één zijde worden geaard, bijvoorbeeld bij de voedingseenheid of bij zenerbarrières.

### LET OP

# In systemen zonder potentiaalvereffening, kan de meervoudige aarding van de kabelafscherming voedingsfrequentie compensatiestromen veroorzaken!

Schade aan de afscherming van de buskabel.

- ► Aard de buskabelafscherming alleen aan de lokale aarde of de randaarde aan één uiteinde..
- ► Isoleer de afscherming die niet wordt aangesloten.

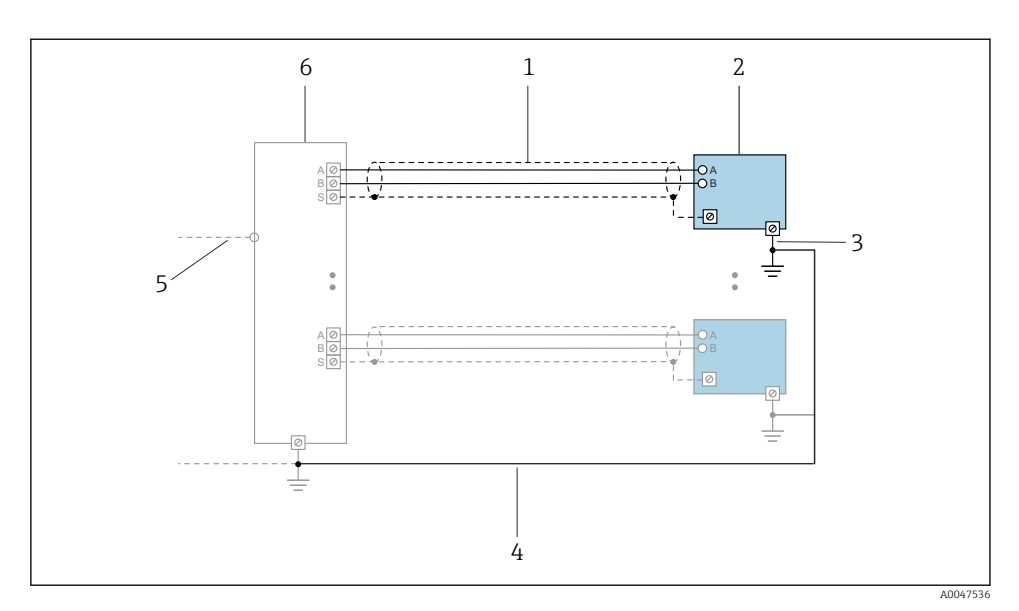

Aansluitvoorbeeld voor PROFINET met Ethernet-APL

- 1 Kabelafscherming
- 2 Meetinstrument
- 3 Lokale aarde
- 4 Potentiaalvereffening
- 5 Trunk of TCP
- 6 Veldschakelaar

### 5.2.8 Voorwaarden voor de voedingseenheid

#### Voedingsspanning

#### Transmitter

Er is een externe voedingsspanning nodig voor elke uitgang.

| Toename minimale | klemspanning |
|------------------|--------------|
|------------------|--------------|

| Lokale bediening                                                                                                    | Toename minimale<br>Klemspanning |
|----------------------------------------------------------------------------------------------------|----------------------------------|
| Bestelcode voor "Display; bediening", optie <b>C</b> :<br>Lokale bediening SD02                                                                   | + DC 1 V                         |
| Bestelcode voor "Display; bediening", optie <b>E</b> :<br>Lokale bediening SD03 met verlichting<br>(achtergrondverlichting <b>niet gebruikt</b> ) | + DC 1 V                         |
| Bestelcode voor "Display; bediening", optie <b>E</b> :<br>Lokale bediening SD03 met verlichting<br>(achtergrondverlichting <b>gebruikt</b> )      | + DC 3 V                         |

#### 5.2.9 Voorbereiden van het meetinstrument

Voer de stappen uit in de onderstaande volgorde:

- 1. Monteer de sensor en de transmitter.
- 2. Sensoraansluitbehuizing: sluit de verbindingskabel aan.
- 3. Transmitter: sluit de verbindingskabel aan.
- 4. Transmitter: sluit de signaalkabel en de voedingskabel aan.

#### LET OP

#### Onvoldoende afdichting van de behuizing!

De bedrijfszekerheid van het meetinstrument kan in gevaar komen.

- ► Gebruik geschikte kabelwartels passend bij de beschermingsklasse.
- 1. Verwijder de dummy-plug indien aanwezig.
- 2. Indien het meetinstrument is geleverd zonder kabelwartels: Plaats geschikte kabelwartels voor de betreffende verbindingskabel.
- Indien het meetinstrument is geleverd met kabelwartels: Houd de voorschriften voor de verbindingskabels aan → 
   <sup>(1)</sup>
   14.

# 5.3 Aansluiten van het meetinstrument

### LET OP

#### Beperking van de elektrische veiligheid vanwege verkeerde aansluiting!

- ► Laat elektrotechnische werkzaamheden uitvoeren door opgeleide specialisten.
- ► Houd de geldende nationale/plaatselijke installatievoorschriften aan.
- Houd de lokale arbeidsveiligheidsvoorschriften aan.
- ► Sluit de randaardekabel ⊕ altijd als eerste aan voor het aansluiten van andere kabels.
- ► Houd bij gebruik in potentieel explosiegevaarlijke atmosferen, de informatie in de instrumentspecifieke EX-documentatie aan.

#### 5.3.1 Aansluiten van de compacte uitvoering

#### Aansluiten van de transmitter

De aansluiting van de transmitter hangt af van de volgende bestelcode: "Elektrische aansluiting":

- Optie A, B, C, D: klemmen
- Optie I: instrumentstekker

#### Aansluiting via klemmen

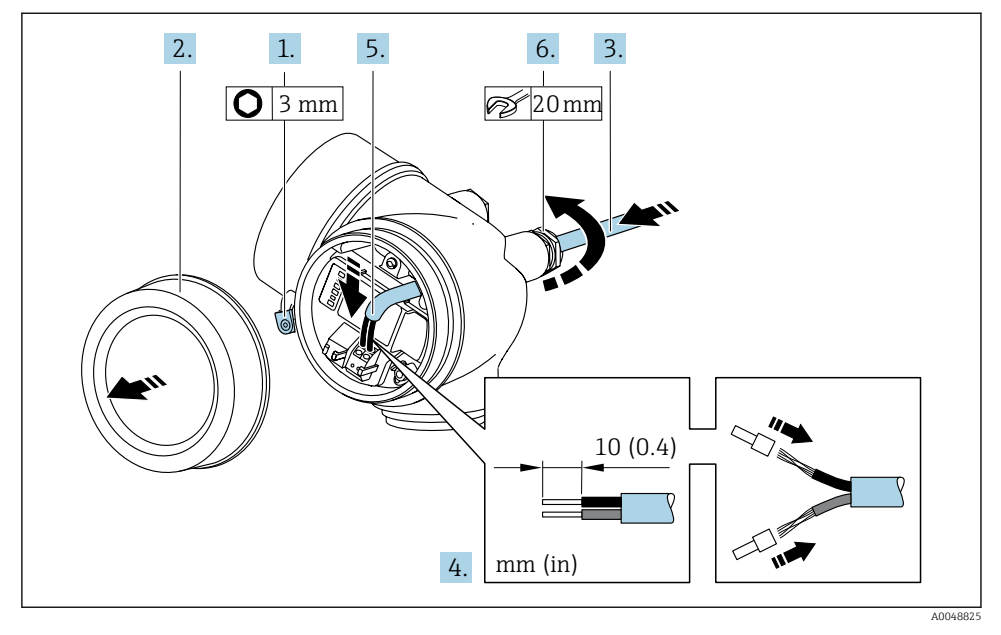

- 1. Maak de borgklem van het deksel van het aansluitcompartiment los.
- 2. Schroef het deksel van het aansluitcompartiment los.
- 3. Druk de kabel door de kabelwartel. Verwijder de afdichting van de kabelwartel niet, teneinde een goede afdichting te waarborgen.
- 4. Strip de kabel en de aders. Plaats adereindhulzen in geval van soepele aders.
- 5. Sluit de kabel aan conform de klembezetting.

#### 6. **A WAARSCHUWING**

#### De beschermingsklasse van de behuizing kan in gevaar komen vanwege onvoldoende afdichting van de behuizing.

 Schroef de schroeven vast zonder gebruik van smeermiddel. De schroefdraad op het deksel is behandeld met een droog smeermiddel.

Zet de kabelwartels stevig vast.

7. Montage van de transmitter in omgekeerde volgorde.

#### Aansluiting via instrumentstekker

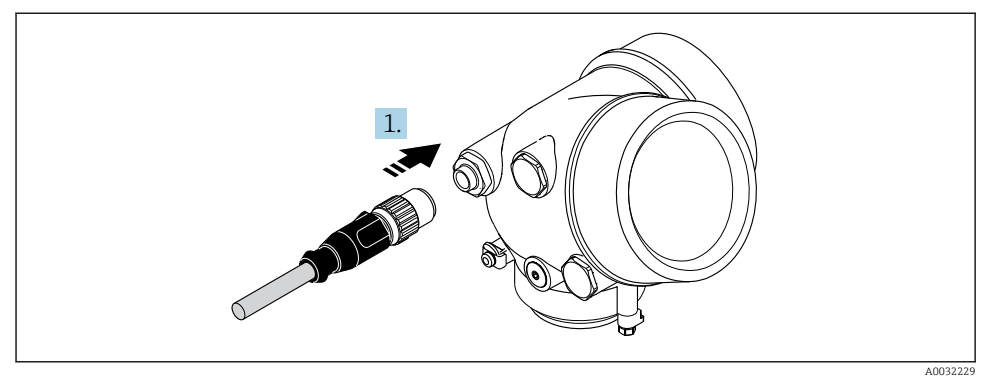

> Plaats de instrumentstekker en zet deze stevig vast.

#### Verwijderen van een kabel

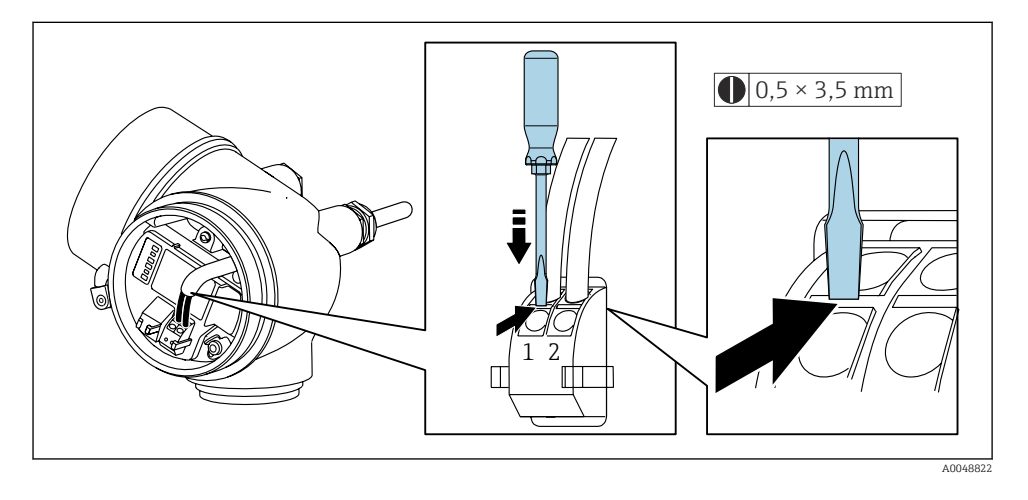

 Gebruik, om een kabel uit de klem te verwijderen, een platte schroevendraaier en druk deze in de gleuf tussen twee klemopeningen en trek tegelijkertijd de ader uit de klem.

#### 5.3.2 Aansluiten van de separate uitvoering

#### **A** WAARSCHUWING

### Risico van schade aan de elektronische componenten!

- ► Sluit de sensor en de transmitter aan op dezelfde potentiaalvereffening.
- ► Sluit de sensor alleen aan op een transmitter met hetzelfde serienummer.

De volgende procedure wordt geadviseerd :

- 1. Monteer de sensor en de transmitter.
- 2. Sluit de aan.

-

3. Sluit de transmitter aan.

De manier waarop de kabel is aangesloten in de transmitterbehuizing hangt af van de goedkeuring van het meetinstrument en de versie van de gebruikte aansluitkabel.

Bij de volgende uitvoeringen, kunnen alleen klemmen worden gebruikt voor de aansluiting in de transmitterbehuizing:

- Bestelcode voor "Elektrische aansluiting", optie B, C, D
- Bepaalde goedkeuringen: Ex nA, Ex ec, Ex tb en Division 1
- Gebruik van versterkte aansluitkabel

In de volgende versies, wordt een M12-connector gebruikt voor de aansluiting in de transmitterbehuizing:

- Alle andere goedkeuringen
- Gebruik van aansluitkabel (standaard)

Altijd worden klemmen gebruikt voor het aansluiten van de aansluitkabel in de sensoraansluitbehuizing (aandraaimomenten voor schroeven voor kabeltrekontlasting: 1,2 ... 1,7 Nm).

#### Aansluiten van de sensoraansluitbehuizing

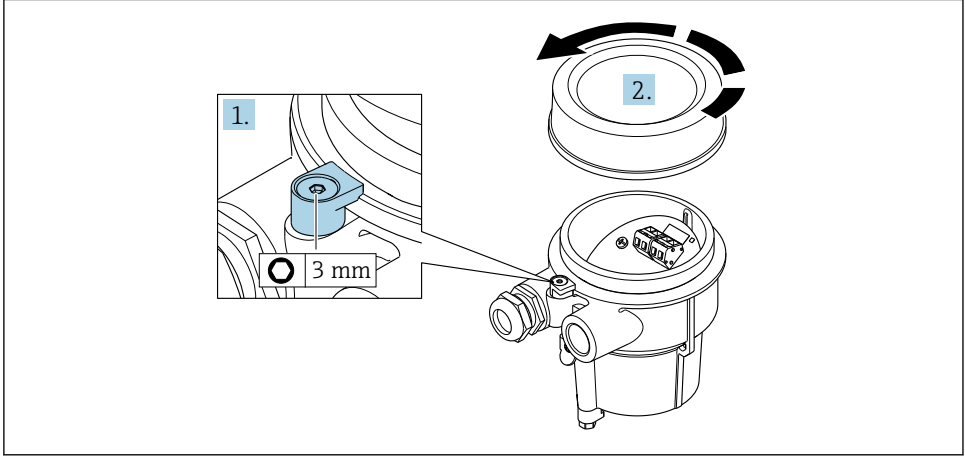

A0034167

- 1. Maak de borgklem los.
- 2. Schroef het deksel van de behuizing.

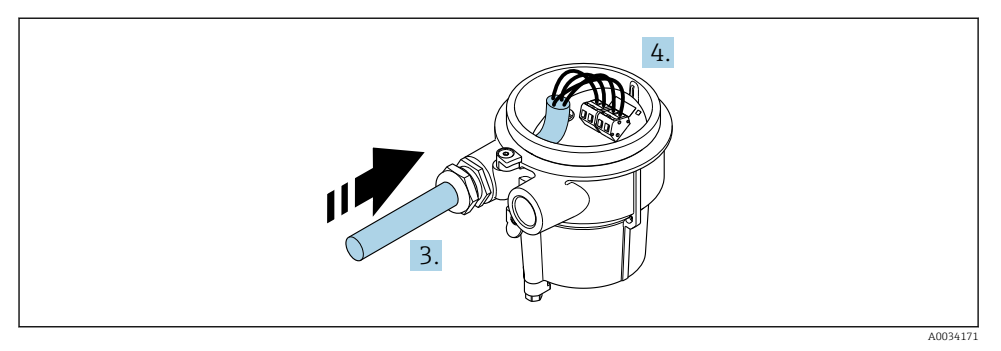

☑ 5 Voorbeeld

#### Aansluitkabel (standaard, versterkt)

- 3. Installeer de verbindingskabel door de kabelwartel in de aansluitbehuizing (gebruik het korte gestripte uiteinde van de verbindingskabel bij gebruik van een verbindingskabel zonder een M12-connector).
- 4. Sluit de verbindingskabel aan:
  - └ Klem 1 = bruine ader Klem 2 = witte ader Klem 3 = gele ader Klem 4 = groene ader
- 5. Sluit de kabelafscherming aan op de kabeltrekontlasting.
- 6. Zet de schroeven voor de kabeltrekontlasting vast met een aanhaalmoment van 1,2 ... 1,7 Nm.
- 7. Ga in omgekeerde volgorde te werk om de aansluitbehuizing weer te assembleren.

#### Aansluitkabel (optie "massa druk-/temperatuurgecompenseerd")

- 3. Installeer de verbindingskabel door de kabelwartel in de aansluitbehuizing (gebruik het korte gestripte uiteinde van de verbindingskabel bij gebruik van een verbindingskabel zonder een M12-connector).
- 4. Sluit de verbindingskabel aan:
  - └ Klem 1 = bruine ader
    - Klem 2 = witte ader
    - Klem 3 = groene ader
    - Klem 4 = rode ader
    - Klem 5 = zwarte ader
    - Klem 6 = gele ader
    - Klem 7 = blauwe ader
- 5. Sluit de kabelafscherming aan op de kabeltrekontlasting.
- 6. Zet de schroeven voor de kabeltrekontlasting vast met een aanhaalmoment van 1,2 ... 1,7 Nm.

7. Ga in omgekeerde volgorde te werk om de aansluitbehuizing weer te assembleren.

#### Aansluiten van de transmitter

Aansluiten transmitter via connector

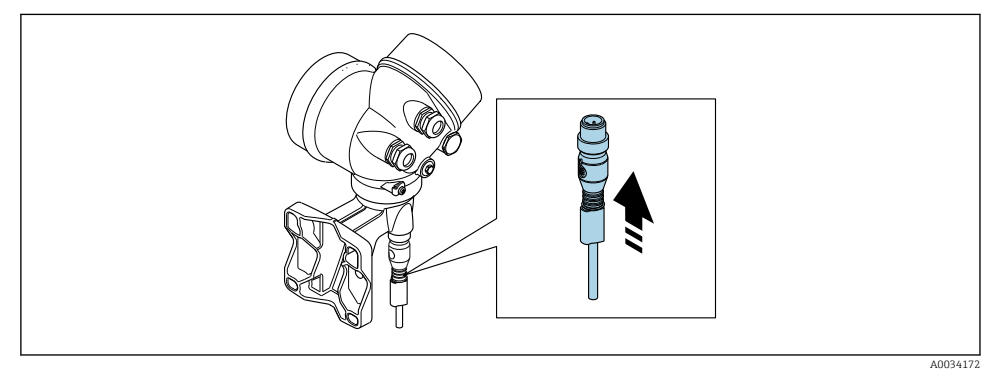

► Sluit de connector aan.

Aansluiten transmitter via klemmen

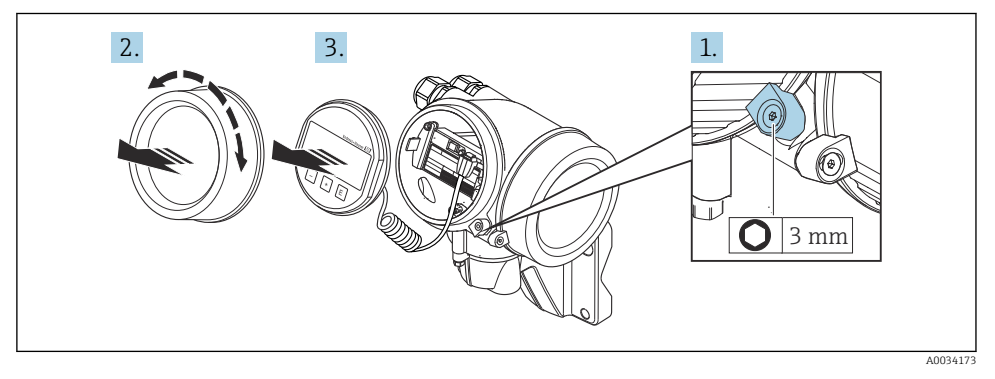

- 1. Maak de schroef op de borgklem van het deksel van het elektronicacompartiment los.
- 2. Schroef het deksel van het elektronicacompartiment los.
- **3.** Trek de displaymodule uit met een voorzichtige, draaiende beweging. Om de toegang tot de vergrendelingsschakelaar te vergemakkelijken: displaymodule aan de rand van de elektronicacompartiment haken.

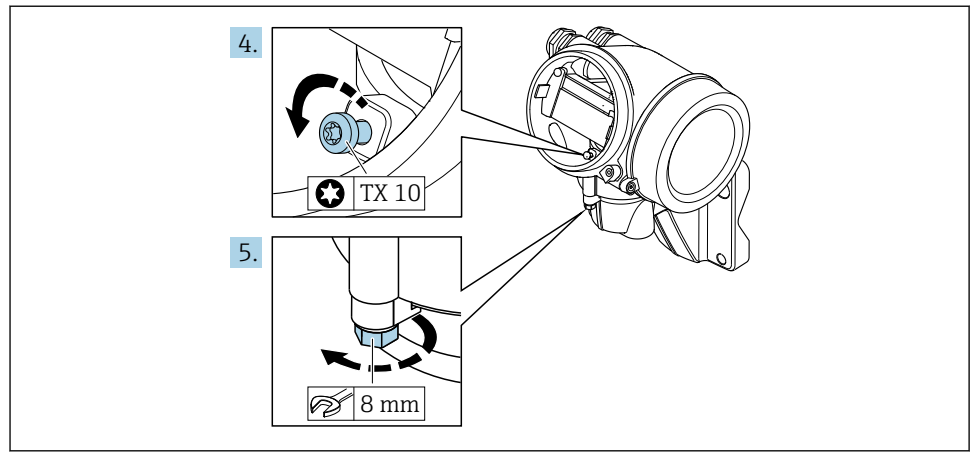

A0034174

- 4. Maak de borgschroef van de transmitterbehuizing los.
- 5. Maak de borgklem van de transmitterbehuizing los.

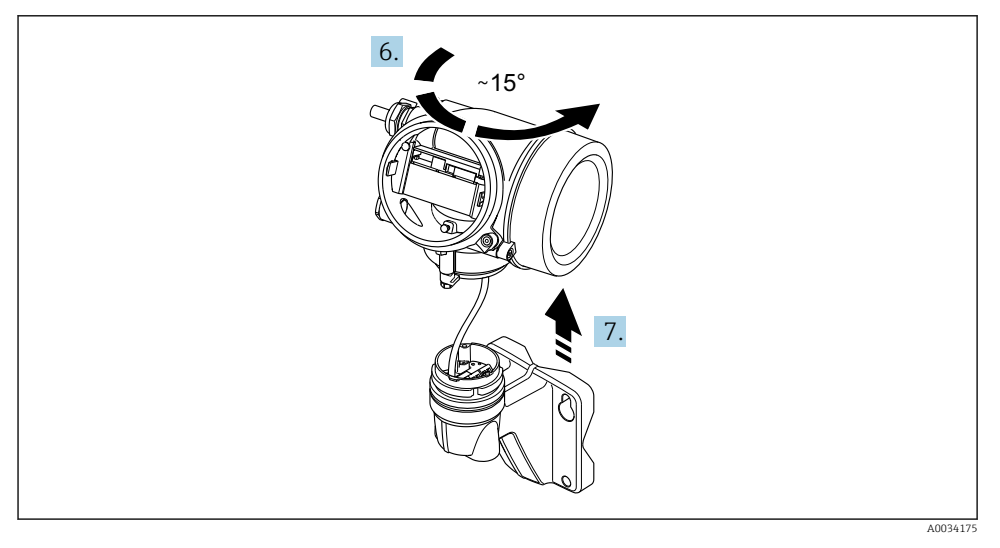

#### 6 Voorbeeld

6. Draai de transmitterbehuizing naar rechts tot deze de markering bereikt.

#### 7. LET OP

# De aansluitprintkaart van de wandbehuizing is aangesloten op de elektronicaprintkaart van de transmitter via een signaalkabel!

• Let op de signaalkabel bij het optillen van de transmitterbehuizing!

Til de transmitterbehuizing op.

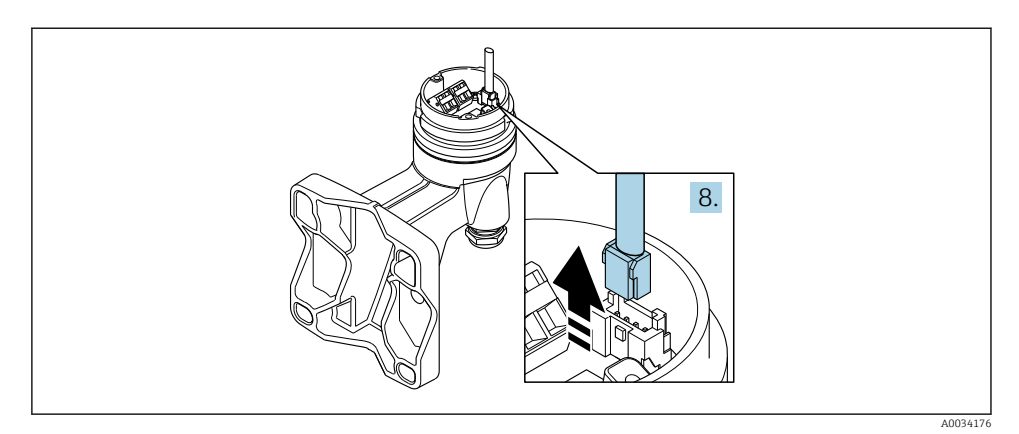

#### 7 Voorbeeld

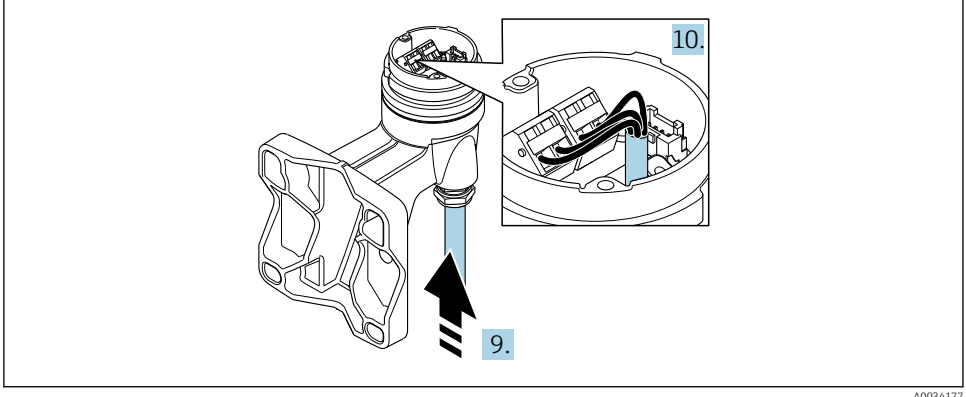

#### 8 Voorbeeld

A003417

#### Aansluitkabel (standaard, versterkt)

- 8. Maak de signaalkabel los van de verbindingsprintkaart van de wandbehuizing door indrukken van de borgclip op de connector. Verwijder de transmitterbehuizing.
- **9.** Installeer de verbindingskabel door de kabelwartel in de aansluitbehuizing (gebruik het korte gestripte uiteinde van de verbindingskabel bij gebruik van een verbindingskabel zonder een M12-connector).
- 10. Sluit de verbindingskabel aan:
  - I ← Klem 1 = bruine ader
    - Klem 2 = witte ader
    - Klem 3 = gele ader
    - Klem 4 = groene ader

- 11. Sluit de kabelafscherming aan op de kabeltrekontlasting.
- **12.** Zet de schroeven voor de kabeltrekontlasting vast met een aanhaalmoment van 1,2 ... 1,7 Nm.
- **13.** Ga in omgekeerde volgorde te werk om de transmitterbehuizing weer te assembleren.

#### Aansluitkabel (optie "massa druk-/temperatuurgecompenseerd")

- 8. Maak beide signaalkabels los van de verbindingsprintkaart van de wandbehuizing door indrukken van de borgclip op de connector. Verwijder de transmitterbehuizing.
- **9.** Installeer de verbindingskabel door de kabelwartel in de aansluitbehuizing (gebruik het korte gestripte uiteinde van de verbindingskabel bij gebruik van een verbindingskabel zonder een M12-connector).
- **10.** Sluit de verbindingskabel aan:
  - └→ Klem 1 = bruine ader Klem 2 = witte ader Klem 3 = groene ader Klem 4 = rode ader Klem 5 = zwarte ader Klem 6 = gele ader Klem 7 = blauwe ader
- 11. Sluit de kabelafscherming aan op de kabeltrekontlasting.
- **12.** Zet de schroeven voor de kabeltrekontlasting vast met een aanhaalmoment van 1,2 ... 1,7 Nm.
- **13.** Ga in omgekeerde volgorde te werk om de transmitterbehuizing weer te assembleren.

#### 5.3.3 Potentiaalvereffening

#### Voorwaarden

Houd rekening met het volgende om een correcte meting te waarborgen:

- Hetzelfde elektrische potentieel voor de vloeistof en de sensor
- Separate uitvoering: hetzelfde elektrische potentieel voor sensor en transmitter
- Bedrijfsinterne aardconcepten
- Leidingmateriaal en aarding

#### Aansluitvoorbeeld, standaard scenario

#### Aansluitvoorbeeld in speciale situaties

# 5.4 Waarborgen beschermingsklasse

Het meetinstrument voldoet aan alle voorschriften voor de beschermingsklasse IP66/67, type 4 behuizing .

Om de beschermingsklasse IP66/67, type 4 behuizing te waarborgen, moeten de volgende handelingen worden uitgevoerd na de elektrische aansluiting:

1. Controleer of de afdichtingen van de behuizing schoon zijn en correct zijn geplaatst.

- 2. Droog, reinig of vervang de afdichtingen indien nodig.
- 3. Zet alle behuizingsschroeven en schroefdeksels vast.
- 4. Zet de kabelwartels stevig vast.

 Om te waarborgen dat vocht niet de kabelwartel kan binnendringen: Installeer de kabel zodanig dat er een lus naar beneden hangt voor de kabelwartel ("waterafvoer").

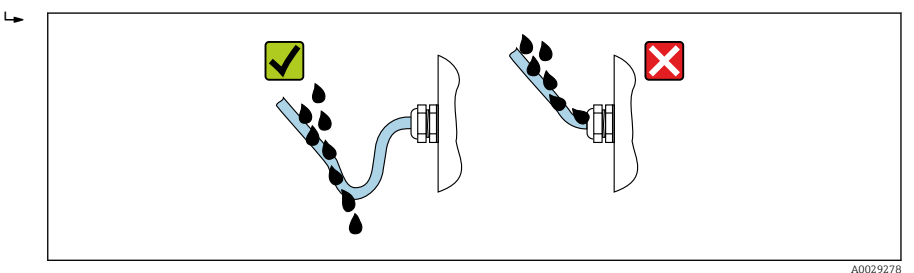

6. Plaats dummyplug (passend bij de beschermingsklasse van de behuizing) in ongebruikte kabelwartels.

# 5.5 Aansluitcontrole

| Zijn de kabels van het instrument beschadigd (visuele inspectie)?                                                                                                  |  |
|----------------------------------------------------------------------------------------------------|--|
| Voldoen de kabels aan de voorschriften→ 🗎 14?                                                                                                    |  |
| Hebben de gemonteerde kabels voldoende trekontlasting?                                                                                                    |  |
| Zijn de kabelwartels geïnstalleerd, goed vastgezet en lekdicht? Kabelinstallatie met "waterafvoer"<br>→ 🗎 32?                                                      |  |
| Afhankelijk van de uitvoering van het instrument: zijn alle instrumentconnectoren stevig vastgezet $\rightarrow \square 24$ ?                                      |  |
| Alleen voor de separate uitvoering: is de sensor aangesloten op de juiste transmitter?<br>Controleer het serienummer op de typeplaat van de sensor en transmitter. |  |
| Komt de voedingsspanning overeen met de specificaties op de typeplaat van de transmitter > 🗎 23?                                                                   |  |
| Is de klemtoekenning correct ?                                                                                                    |  |
| Indien voedingsspanning aanwezig is: verschijnen er waarden op de displaymodule?                                                                                   |  |
| Zijn alle behuizingsdeksels gemonteerd en vastgezet?                                                                                                    |  |
| Is de borgklem correct vastgezet?                                                                                                    |  |
| Zijn de schroeven voor de kabeltrekontlasting vastgezet met het juiste aandraaimoment > 🗎 26?                                                                      |  |

# 6 Bedieningsmogelijkheden

# 6.1 Overzicht bedieningsmogelijkheden

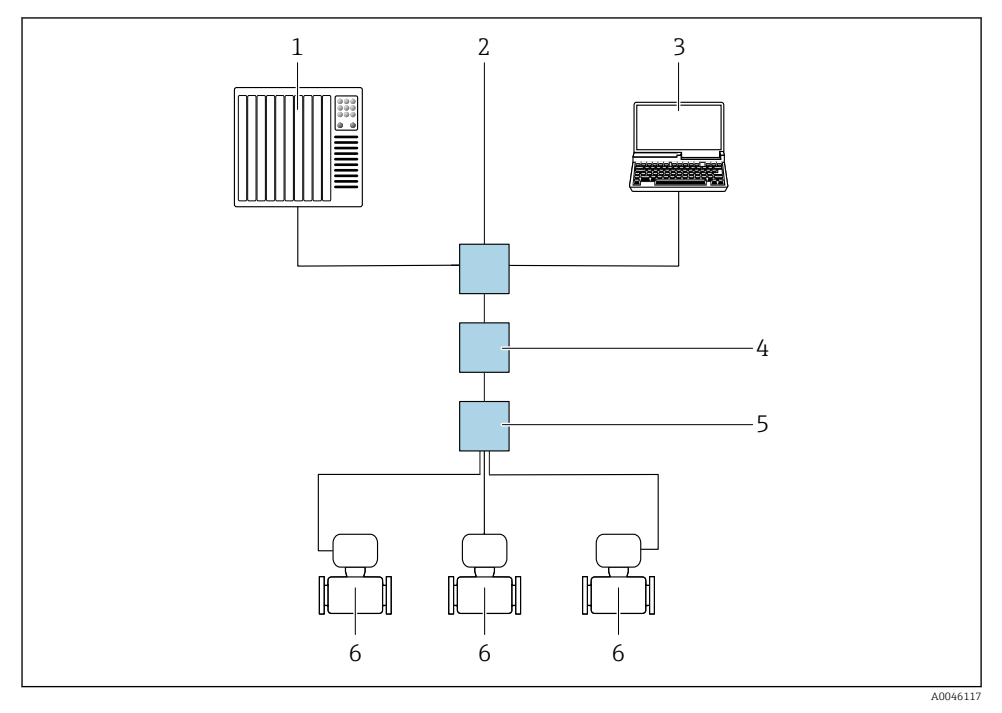

- 1 Automatiseringssysteem, bijv. Simatic S7 (Siemens)
- 2 Standaard Ethernet switch, bijv. Scalance X204 (Siemens)
- 3 Computer met webbrowser (bijv. Internet Explorer) voor toegang tot de geïntegreerde device webserver of computer met bedieningstool (bijv. FieldCare, DeviceCare, SIMATIC PDM) met PROFINET COM DTM "CDI communicatie TCP/IP"
- 4 APL voedingsschakelaar (optie)
- 5 APL veldschakelaar
- 6 Meetinstrument

# 6.2 Opbouw en functies van het bedieningsmenu

#### 6.2.1 Structuur van het bedieningsmenu

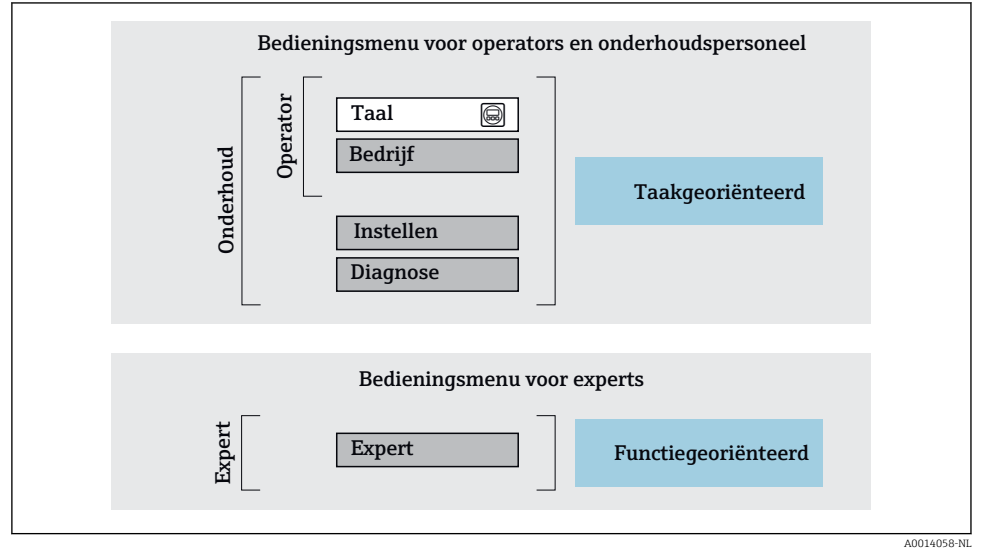

9 Schematische structuur van het bedieningsmenu

#### 6.2.2 Bedieningsfilosofie

De individuele onderdelen van het bedieningsmenu zijn toegekend aan bepaalde gebruikersrollen (operator, onderhoud, enz.). Elke gebruikersrol bevat typische taken binnen de levenscyclus van het instrument.

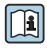

Voor meer informatie over de bedieningsfilosofie, zie de bedieningshandleiding van het instrument.

# 6.3 Toegang tot het bedieningsmenu via het lokale display

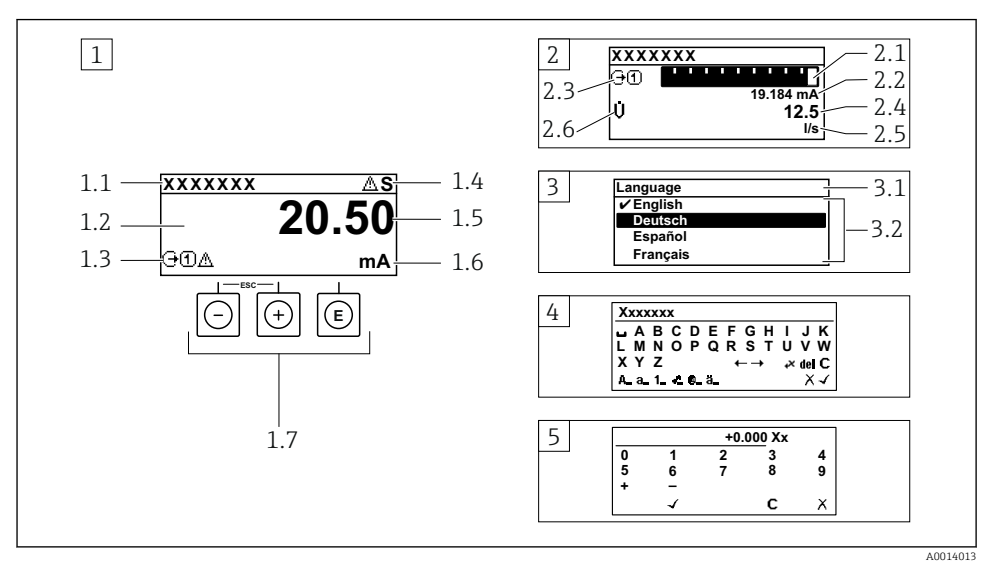

- 1 Bedrijfsdisplay met meetwaarde getoond als "1 waarde, max." (voorbeeld)
- 1.1 Device tag
- 1.2 Displaygebied voor meetwaarden (4 regels)
- 1.3 Verklaringssymbolen voor meetwaarde: type meetwaarde, meetkanaalnummer, symbool voor diagnosegedrag
- 1.4 Statusgebied
- 1.5 Meetwaarde
- 1.6 Eenheid voor meetwaarde
- 1.7 Bedieningselementen
- 2 Bedrijfsdisplay met meetwaarde getoond als "1 balkdiagram + 1 waarde" (voorbeeld)
- 2.1 Balkdiagram voor Voor meetwaarde 1
- 2.2 Meetwaarde 1 met eenheid
- 2.3 Verklaringssymbolen voor meetwaarde 1: type meetwaarde, meetkanaalnummer
- 2.4 Meetwaarde 2
- 2.5 Eenheid voor meetwaarde 2
- 2.6 Verklaringssymbolen voor meetwaarde 2: type meetwaarde, meetkanaalnummer
- 3 Navigatiescherm: keuzelijst van een parameter
- 3.1 Navigatiepad en statusgebied
- 3.2 Displaygebied voor navigatie:  $\checkmark$  geeft de huidige parameterwaarde aan
- 4 Bewerken aanzicht: teksteditor met invoervenster
- 5 Bewerken aanzicht: numerieke editor met invoervenster

#### 6.3.1 Bedrijfsdisplay

| Verklarende symbolen voor meetwaarde                                                                                                    | Statusgebied                                                                                                    |
|----------------------------------------------------------------------------------------------------|----------------------------------------------------------------------------------------------------|
| <ul> <li>Hangt af van uitvoering instrument, bijv.:</li> <li>U: volumedoorstroming</li> <li>m: massaflow</li> <li>\$\vec{\mathcal{P}}: dichtheid</li> <li>G: geleidbaarheid</li> <li>U: temperatuur</li> <li>U: totaalteller</li> <li>: totaalteller</li> <li>: ingang</li> <li>: ingang</li> <li>: inganosegedrag<sup>2</sup></li> <li>: Alarm</li> <li>M: Waarschuwing</li> </ul> | De volgende symbolen verschijnen in het statusgebied van het bedrijfsdisplay aan de rechterbovenkant:         Statussignalen         • F: Storing         • C: Functiecontrole         • S Buiten de specificaties         • M: Onderhoud nodig         Diagnosegedrag         • A: Waarschuwing         • A: Vergrendeling (vergrendeld via hardware))         • +: Communicatie via afstandsbediening is actief. |

Indien er meer dan één kanaal is voor hetzelfde type meetvariabele (totaalteller, uitgang enz.). Voor een diagnosesituatie die de getoonde meetvariabele betreft. 1)

2)

#### 6.3.2 Navigatiescherm

| Statusgebied                                                                                                    | Displaygebied                                                                                                    |  |
|----------------------------------------------------------------------------------------------------|----------------------------------------------------------------------------------------------------|--|
| <ul> <li>Het volgende verschijnt in het statusgebied van het<br/>navigatiescherm in de rechterbovenhoek:</li> <li>In het submenu</li> <li>De directe toegangscode voor de parameter waar u<br/>naar toe navigeert (bijv. 0022-1)</li> <li>Indien een diagnosesituatie aanwezig is, het<br/>diagnosegedrag en het statussignaal</li> <li>In de wizard<br/>Indien een diagnosesituatie aanwezig is, het<br/>diagnosegedrag en het statussignaal</li> </ul> | <ul> <li>Pictogrammen voor menu's</li> <li>♥: Bediening</li> <li>▶: Setup</li> <li>♥: Diagnose</li> <li>₹: Expert</li> <li>&gt;: Submenu's</li> <li>\$\overline{\coloredy}: Parameters binnen een wizard</li> <li>\$\verline{\coloredy}: Parameter vergrendeld</li> </ul> |  |

#### 6.3.3 Bewerkingsaanzicht

| Tekst editor Tekst correctiesymbolen onder 🕫 |                                                                                                    | orrectiesymbolen onder 🖉 🕂 |                                                               |
|----------------------------------------------|----------------------------------------------------------------------------------------------------|----------------------------|---------------------------------------------------------------|
| $\frown$                                     | Bevestigt de keuze.                                                                                                    | C                          | Verwijdert alle ingevoerde karakters.                         |
| X                                            | Verlaat de invoer zonder de veranderingen over te nemen.                                                                    | Ð                          | Beweegt de invoerpositie één positie naar rechts.             |
| <b>C</b>                                     | Verwijdert alle ingevoerde karakters.                                                                                       | Ð                          | Beweegt de invoerpositie één positie naar links.              |
| €×C+→                                        | Schakelt naar de keuze voor de correctietools.                                                                              | ¥                          | Verwijdert één karakter direct links van de<br>invoerpositie. |
| (Aa1@)                                       | Omschakelen<br>• Tussen hoofdletters en kleine letters<br>• Voor invoer van cijfers<br>• Voor invoer van speciale karakters |                            |                                                               |

| Numerieke editor |                                                          |   |                                                           |
|------------------|----------------------------------------------------------|---|-----------------------------------------------------------|
| $\frown$         | Bevestigt de keuze.                                      | + | Beweegt de invoerpositie één positie naar links.          |
| X                | Verlaat de invoer zonder de veranderingen over te nemen. | · | Voegt het decimale scheidingspunt in op de cursorpositie. |
| -                | Voegt het minusteken in op de cursorpositie.             | С | Verwijdert alle ingevoerde karakters.                     |

### 6.3.4 Bedieningselementen

| Toetsen en betekenis                                                                                                    |
|----------------------------------------------------------------------------------------------------|
| © Enter-toets                                                                                                    |
| <i>Met een bedieningsdisplay</i><br>Door drukken op de toets gedurende 2 s wordt het contextmenu geopend.                                                                                                    |
| <ul> <li>In een menu, submenu</li> <li>Kort toets indrukken: <ul> <li>Keuzemenu, submenu of parameter wordt geopend.</li> <li>Wizard wordt gestart.</li> <li>Bij open helptekst: <ul> <li>de helptekst van de parameter wordt gesloten.</li> </ul> </li> <li>Indrukken van de toets gedurende 2 s in geval van een parameter: <ul> <li>Indien aanwezig wordt de helptekst voor de functie of parameter geopend.</li> </ul> </li> </ul></li></ul> |
| Met een wizard: opent het bewerkingsscherm van de parameter.                                                                                                    |
| <ul> <li>Met een tekst- en numerieke editor</li> <li>Kort toets indrukken: <ul> <li>Opent de geselecteerde groep.</li> <li>Voert de gekozen actie uit.</li> </ul> </li> <li>Toets indrukken gedurende 2 s bevestigt de gewijzigde parameterwaarde.</li> </ul>                                                                                                    |
| S Minus-toets                                                                                                    |
| <ul> <li>In een menu, submenu: beweegt de selectiebalk naar boven in een keuzelijst.</li> <li>Met een wizard: bevestigt de parameterwaarde en gaat naar de voorgaande parameter.</li> <li>Met een tekst- en numerieke editor: beweegt de selectiebalk naar links (terug) in een invoerscherm.</li> </ul>                                                                                                    |
| 🕞 Plus-toets                                                                                                    |
| <ul> <li>In een menu, submenu: beweegt de selectiebalk naar beneden in een keuzelijst.</li> <li>Met een wizard: bevestigt de parameterwaarde en gaat naar de volgende parameter.</li> <li>Met een tekst- en numerieke editor: beweegt de selectiebalk naar rechts (terug) in een invoerscherm.</li> </ul>                                                                                                    |
| 🕞 + 🗇 Escape-toetscombinatie (drukken toetsen tegelijkertijd in)                                                                                                    |
| <ul> <li>In een menu, submenu</li> <li>Kort toets indrukken: <ul> <li>Verlaat het huidige menuniveau en gaat naar het volgende hogere menuniveau.</li> <li>Bij open helptekst: de helptekst van de parameter wordt gesloten.</li> </ul> </li> <li>Indrukken van de toets gedurende 2 s in geval van een parameter: terugkeer naar het bedrijfsdisplay ("homepositie").</li> </ul>                                                                |
| Met een wizard: verlaat de wizard en gaat naar het volgende hogere niveau.                                                                                                    |
| Met een tekst- en numerieke editor: sluit de tekst- of numerieke editor zonder dat de veranderingen worden toegepast.                                                                                                    |

🕞 + 🗊 Minus-/Enter-toetscombinatie (druk de toetsen tegelijkertijd in)

#### Toetsen en betekenis

Vermindert het contrast (helderder instellen).

#### () + () Plus/Enter-toetscombinatie (druk de toetsen tegelijkertijd in en houd deze ingedrukt)

Vergroot het contrast (donkerder instelling).

⊖ + ⊕ + €

#### Minus-/Plus-/Enter-toetscombinatie (druk de toetsen tegelijkertijd in)

Met een bedieningsdisplay:

Inschakelen of uitschakelen van de toetsenbordvergrendeling (alleen SD02 displaymodule).

#### 6.3.5 Meer informatie

Voor meer informatie over de volgende onderwerpen, zie de bedieningshandleiding van het instrument

- Oproepen helptekst
- Gebruikersrollen en bijbehorende toegangsrechten
- Schrijfbeveiliging uitschakelen via toegangscode
- Toetsvergrendeling in- en uitschakelen

### 6.4 Toegang tot het bedieningsmenu via de bedieningstool

Voor gedetailleerde informatie over toegang via FieldCare en DeviceCare, zie de bedieningshandleiding voor het instrument  $\rightarrow \square 3$ 

# 7 Systeemintegratie

Voor meer informatie over systeemintegratie, zie de bedieningshandleiding van het instrument  $\rightarrow \cong 3$ 

# 8 Inbedrijfname

### 8.1 Functiecontrole

Voor de inbedrijfname van het meetinstrument:

- ► Waarborg dat de controles voor installatie en aansluiting zijn uitgevoerd.
- Checklist voor "Controles voor de montage"  $\rightarrow$  🖺 13

# 8.2 Inschakelen van het meetinstrument

- ► Schakel, na een succesvolle functiecontrole, het instrument in.
  - └ Na succesvol opstarten, schakelt het lokale display automatisch over van het opstartdisplay naar het bedrijfsdisplay.

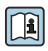

Indien het lokale display leeg blijft of wanneer een diagnosemelding verschijnt, raadpleeg de bedieningshandleiding van het instrument  $\rightarrow \square 3$ 

# 8.3 Instellen bedieningstaal

Fabrieksinstelling: Engels of de bestelde lokale taal

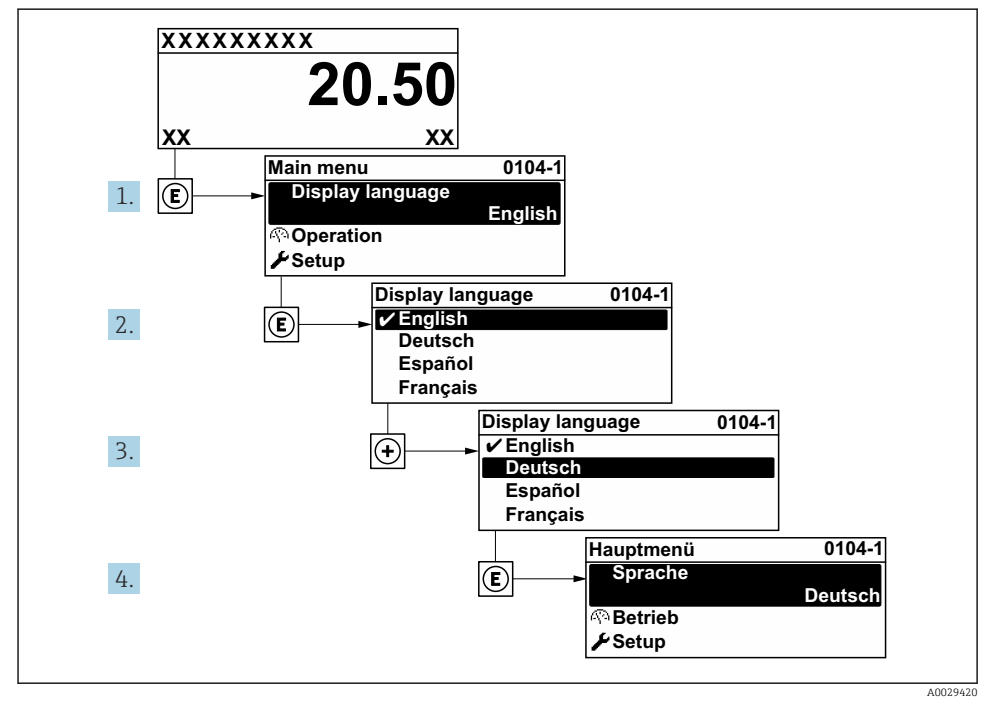

🗟 10 Voorbeeld lokale display

# 8.4 Configureren van het meetinstrument

De Menu **Setup** met de Submenu **Systeemeenheden** en verschillende wizards maakt een snelle inbedrijfname van het meetinstrument mogelijk.

De gewenste eenheden kunnen worden geselecteerd in de Submenu **Systeemeenheden**. De wizard begeleidt de gebruiker systematisch door alle parameters welke nodig zijn voor de configuratie zoals parameters voor meting of uitgangen.

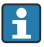

De wizards die beschikbaar zijn in het instrument kunnen verschillen afhankelijk van de uitvoering van het instrument (bijv. sensor).

| Wizard            | Betekenis                                                                                                    |
|-------------------|----------------------------------------------------------------------------------------------------|
| Systeemeenheden   | Configureer de eenheden voor alle meetvariabelen                                                                                                    |
| Medium selectie   | Definitie van het medium                                                                                                    |
| Display           | Configuratie van het meetwaardedisplay                                                                                                    |
| Lekstroomdetectie | Configuratie van de lekstroomdetectie                                                                                                    |
| Uitgebreide setup | Extra parameters voor configuratie:<br>Medium eigenschappen<br>Externe compensatie<br>Sensorinregeling<br>Totaalteller 1 n<br>Heartbeat<br>Configuratie backup display<br>Administratie |

# 8.5 Beveiligen van instellingen tegen ongeautoriseerde toegang

De volgende schrijfbeveiligingsopties zijn bedoeld om de configuratie van het meetinstrument te beschermen tegen onbedoelde wijziging:

- Beveiligen toegang tot parameters via wachtwoord
- Beveiliging toegang tot lokale bediening via toetblokkering
- Beveiliging toegang tot meetinstrument via schrijfbeveiligingsschakelaar

Voor meer informatie over de beveiliging van de instellingen tegen ongeautoriseerde toegang, zie de bedieningshandleiding van het instrument.

# 8.6 Applicatiespecifieke inbedrijfname

#### 8.6.1 Stoomtoepassing

#### Kies medium

Navigatie:

Setup  $\rightarrow$  Medium selectie

- 1. Open Wizard Medium selectie.
- 2. Kies in Parameter Kies medium, Optie Stoom.

- Wanneer de drukmeetwaarde wordt ingelezen <sup>1)</sup>:
   Kies in Parameter Stoom berekenings mode, Optie Automatisch P/T compensatie.
- 4. Indien de drukmeetwaarde niet wordt ingelezen:
  - Kies in Parameter **Stoom berekenings mode**, Optie **Verzadigde stoom (Tgecompenseerd)**.
- 5. Voer in Parameter **Stoom kwaliteitswaarde**, de stoomkwaliteit in zoals aanwezig is in de leiding.
  - Zonder applicatiepakket nattestoomdetectie-/meting: meetinstrument gebruikt deze waarde om de massaflow van de stoom te berekenen.
     Met applicatiepakket natte stoomdetectie/-meting: meetinstrument gebruikt deze waarde wanneer de stoomkwaliteit niet kan worden berekend (stoomkwaliteit voldoet niet aan de basiscondities).

#### Configureren van de externe compensatie

6. Met applicatiepakket natte stoomdetectie/-meting: Kies in Parameter **Stoom kwaliteit**, Optie **Berekende waarde**.

Voor meer informatie over de basiscondities in natte stoomapplicaties, zie de speciale documentatie.

### 8.6.2 Vloeistofapplicatie

Gebruikersspecifieke vloeistof bijv. thermische olie

### Kies medium

Navigatie:

Setup  $\rightarrow$  Medium selectie

- 1. Roep de Wizard **Medium selectie** op.
- 2. Kies in Parameter Kies medium, Optie Vloeistof.
- 3. Kies in Parameter Selecteer vloeistof type, Optie Gebruikers specifieke vloeistof.
- 4. Kies in Parameter **Enthalpie type**, Optie **Warmte**.
  - Optie Warmte: niet ontvlambare vloeistof die dient als warmtedrager.
     Optie Calorische waarde: ontvlambare vloeistof waarvan de ontstekingsenergie is berekend.

#### Configureren van de mediumeigenschappen

Navigatie:

 $\mathsf{Setup} \to \mathsf{Uitgebreide} \ \mathsf{setup} \to \mathsf{Medium} \ \mathsf{eigenschappen}$ 

5. Roep de Submenu **Medium eigenschappen** op.

<sup>1)</sup> Sensorversion met optie "Massa (geïntegreerde druk- en temperatuurmeting)", Druk ingelezen via PROFINET met Ethernet-APL

- 6. Voer in Parameter **Referentiedichtheid** de referentiedichtheid van het medium in.
- 7. Voer in Parameter **Referentietemperatuur** de mediumtemperatuur behorend bij de referentiedichtheid in.
- 8. Voer in Parameter **Lineaire uitzettingscoëfficiënt** de uitzettingscoëfficiënt van het medium in.
- 9. Voer in Parameter **Specifieke warmte capaciteit** de warmtecapaciteit van het medium in.
- 10. Voer in Parameter **dynamische viscositeit** de viscositeit van het medium in.

#### 8.6.3 Gasapplicaties

Voor een nauwkeurige massa- of gecorrigeerde volumemeting, wordt geadviseerd de sensoruitvoering met druk- en temperatuurcompensatie toe te passen. Indien deze sensoruitvoering niet beschikbaar is, lees de druk dan in via de . Indien geen van deze beide opties mogelijk is, kan de druk ook worden ingesteld als vaste waarde in Parameter **Vaste procesdruk**.

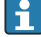

Een flowcomputer is alleen beschikbaar bij de bestelcode voor "Sensoruitvoering", optie "Massa (geïntegreerde temperatuurmeting)" of optie "massa (geïntegreerde druk-/ temperatuurmeting)".

#### Enkel gas

Verbrandingsgas, bijv. methaan CH<sub>4</sub>

#### Kies medium

Navigatie:

Setup  $\rightarrow$  Medium selectie

- 1. Roep de Wizard **Medium selectie** op.
- 2. Kies in Parameter Kies medium, Optie Gas.
- 3. Kies in Parameter Kies gastype, Optie Zuiver gas.
- 4. Kies in Parameter Gas type, Optie Methaan CH4.

#### Configuratie mediumeigenschappen

#### Navigatie:

Setup  $\rightarrow$  Uitgebreide setup  $\rightarrow$  Medium eigenschappen

- 5. Open Submenu Medium eigenschappen.
- 6. Voer in Parameter **Referentie verbrandingstemperatuur** de referentieontstekingstemperatuur van het medium in.

#### Configuratie mediumeigenschappen

#### Navigatie:

Setup  $\rightarrow$  Uitgebreide setup  $\rightarrow$  Medium eigenschappen

7. Open Submenu Medium eigenschappen.

8. Voer in Parameter **Referentie verbrandingstemperatuur** de referentieontstekingstemperatuur van het medium in.

#### Gasmengsel

Vormgas voor staalfabrieken en walserijen, bijv. N<sub>2</sub>/H<sub>2</sub>

#### Kies medium

Navigatie:

Setup  $\rightarrow$  Medium selectie

- 1. Roep de Wizard **Medium selectie** op.
- 2. Kies in Parameter Kies medium, Optie Gas.
- 3. Kies in Parameter Kies gastype, Optie Gas mengsel.

#### Configureren gassamenstelling

#### Navigatie:

Setup  $\rightarrow$  Uitgebreide setup  $\rightarrow$  Medium eigenschappen  $\rightarrow$  Gas samenstelling

- 4. Roep de Submenu **Gas samenstelling** op.
- 5. Kies in Parameter Gas mengsel, Optie Waterstof H2 en Optie Stikstof N2.
- 6. Voer in Parameter Mol% H2, de hoeveelheid waterstof in.
- 7. Voer in Parameter Mol% N2, de hoeveelheid stikstof in.
  - → Alle hoeveelheden opgeteld moet resulteren in 100%.
     De dichtheid wordt conform NEL 40 bepaald.

# Configureren optionele mediumeigenschappen voor uitgang van gecorrigeerde volumeflow

Navigatie:

Setup  $\rightarrow$  Uitgebreide setup  $\rightarrow$  Medium eigenschappen

- 8. Roep de Submenu **Medium eigenschappen** op.
- 9. Voer in Parameter **Referentie druk** de referentiedruk van het medium in.
- **10.** Voer in Parameter **Referentietemperatuur** de referentietemperatuur van het medium in.

#### Lucht

#### Kies medium

Navigatie:

Setup  $\rightarrow$  Medium selectie

- 1. Roep de Wizard **Medium selectie** op.
- 2. Kies in Parameter Kies medium, Optie Gas.

- 3. Kies in Parameter **Kies gastype**, Optie **Lucht**.
  - └ De dichtheid wordt conform NEL 40 bepaald.
- 4. Voer de waarde in Parameter **Relatieve vochtigheid** in.
  - De relatieve vochtigheid wordt ingevoerd als een %. De relatieve vochtigheid wordt intern omgezet in absolute vochtigheid en wordt dan verwerkt in de dichtheidsberekening conform NEL 40.
- 5. Voer in Parameter Vaste procesdruk de waarde voor de actuele procesdruk in.

#### Configureren van de mediumeigenschappen

#### Navigatie:

Setup  $\rightarrow$  Uitgebreide setup  $\rightarrow$  Medium eigenschappen

- 6. Roep de Submenu Medium eigenschappen op.
- 7. Voer in Parameter **Referentie druk** de referentiedruk in voor het berekenen van de referentiedichtheid.
  - └ De druk welke wordt gebruikt als statische referentie voor verbranding. Hierdoor is het mogelijk verbrandingsprocessen bij verschillende drukken te vergelijken.
- 8. Voer in Parameter **Referentietemperatuur** de temperatuur in voor het berekenen van de referentiedichtheid.
- Endress+Hauser adviseert het gebruik van een actieve drukcompensatie. Hierdoor wordt het risico van meetfouten door drukvariaties en verkeerde instellingen volledig uitgesloten .

#### Aardgas

#### Kies medium

Navigatie:

Setup  $\rightarrow$  Medium selectie

- 1. Roep de Wizard **Medium selectie** op.
- 2. Kies in Parameter Kies medium, Optie Gas.
- 3. Kies in Parameter Kies gastype, Optie Aardgas.
- 4. Voer in Parameter **Vaste procesdruk** de waarde voor de actuele procesdruk in.
- 5. Kies in Parameter Enthalpie berekening, één van de volgende opties:
  - ← AGA5 Optie **ISO 6976** (bevat GPA 2172)
- 6. Kies in Parameter **Dichtheidsberekening**, één van de volgende opties.
  - Goptie ISO 12213- 2 (bevat AGA8-DC92) Optie ISO 12213- 3 (bevat SGERG-88, AGA8 Gross Method 1)

#### Configureren van de mediumeigenschappen

Navigatie:

Setup  $\rightarrow$  Uitgebreide setup  $\rightarrow$  Medium eigenschappen

- 7. Roep de Submenu **Medium eigenschappen** op.
- 8. Kies in Parameter **Type calorische waarde**, één van de opties.
- 9. Voer in Parameter **Referentie calorische waarde**, de bruto calorische referentiewaarde van aardgas in.
- **10.** Voer in Parameter **Referentie druk** de referentiedruk in voor het berekenen van de referentiedichtheid.
  - └ De druk welke wordt gebruikt als statische referentie voor verbranding. Hierdoor is het mogelijk verbrandingsprocessen bij verschillende drukken te vergelijken.
- **11.** Voer in Parameter **Referentietemperatuur** de temperatuur in voor het berekenen van de referentiedichtheid.
- 12. Voer in Parameter Relatieve dichtheid de relatieve dichtheid van het aardgas in.
- Endress+Hauser adviseert het gebruik van een actieve drukcompensatie. Hierdoor wordt het risico van meetfouten door drukvariaties en verkeerde instellingen volledig uitgesloten .

#### Ideaal gas

De eenheid "Gecorrigeerde volumeflow" wordt vaak gebruikt voor het meten van industriële gasmengsel, met name aardgas. Daarvoor wordt de berekende massaflow gedeeld door een referentiedichtheid. Om de massaflow te kunnen berekenen, is kennis van de exacte samenstelling van het gas van essentieel belang. In de praktijk is deze informatie echter vaak niet beschikbaar (bijv. omdat dit in de loop van de tijd varieert). In dat geval kan het nuttig zijn het gas te beschouwen als een ideaal gas. Dat betekent dat alleen de variabelen bedrijfstemperatuur, bedrijfsdruk, referentietemperatuur en referentiedruk nodig zijn om de juiste volumeflow te berekenen. De fout die resulteert uit deze aanname (typisch 1 ... 5 %) is vaak aanmerkelijk kleiner dan de fout die wordt veroorzaakt door verkeerde gegevens omtrent de samenstelling. Deze methode moet niet worden gebruikt voor condenserende gassen (bijv. verzadigde stoom).

#### Kies medium

Navigatie:

Setup  $\rightarrow$  Medium selectie

- 1. Roep de Wizard **Medium selectie** op.
- 2. Kies in Parameter Kies medium, Optie Gas.
- 3. Kies in Parameter Kies gastype, Optie Gebruikers specifiek gas.
- 4. Voor niet brandbaar gas:

Kies in Parameter **Enthalpie type**, Optie **Warmte**.

#### Configureren van de mediumeigenschappen

Navigatie:

Setup  $\rightarrow$  Uitgebreide setup  $\rightarrow$  Medium eigenschappen

- 5. Roep de Submenu **Medium eigenschappen** op.
- 6. Voer in Parameter **Referentiedichtheid** de referentiedichtheid van het medium in.
- 7. Voer in Parameter **Referentie druk** de referentiedruk van het medium in.
- 8. Voer in Parameter **Referentietemperatuur** de mediumtemperatuur behorend bij de referentiedichtheid in.
- 9. Voer in Parameter **Refrentie Z-faktor**, de waarde **1** in.
- Indien de specifieke warmtecapaciteit moet worden gemeten:
   Voer in Parameter Specifieke warmte capaciteit de warmtecapaciteit van het medium in.
- **11**. Voer in Parameter **Z-faktor**, de waarde **1** in.
- **12.** Voer in Parameter **dynamische viscositeit** de viscositeit van het medium onder bedrijfsomstandigheden in.

# 9 Diagnose-informatie

Storingen welke worden gedetecteerd door het zelfbewakingssysteem van het meetinstrument worden getoond als een diagnosemelding afwisselend met het bedrijfsdisplay. De melding betreffende oplossingsmaatregelen kan worden opgeroepen vanuit de diagnosemelding en bevat belangrijke informatie over de storing.

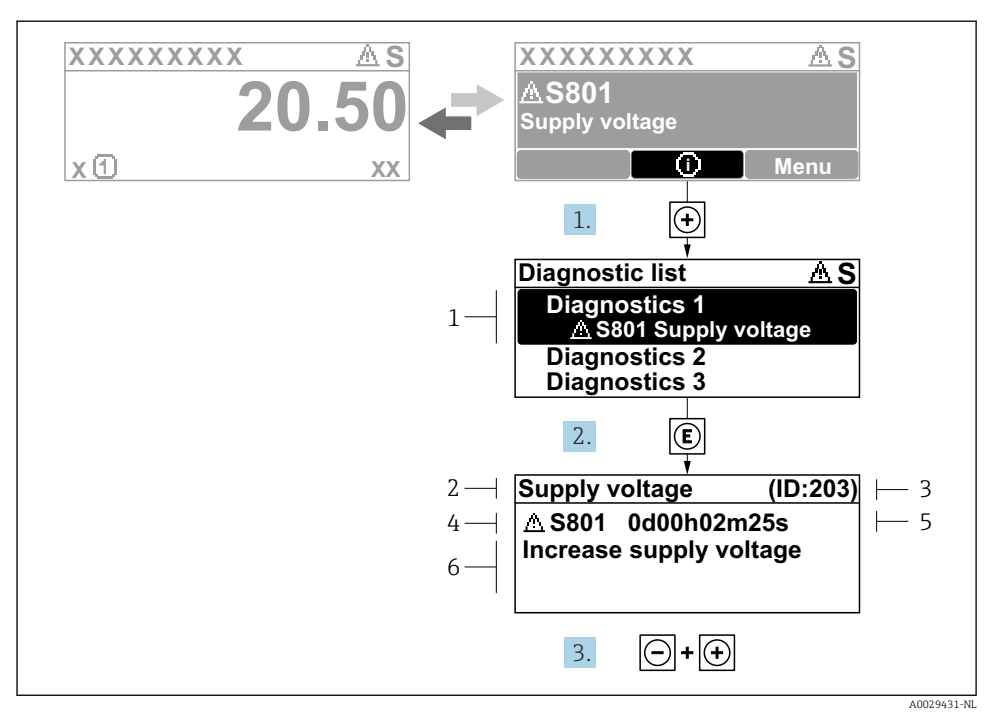

- 🖻 11 Melding voor oplossingsmaatregelen
- 1 Diagnose-informatie
- 2 Afgekorte tekst
- 3 Service ID
- 4 Diagnosegedrag met diagnosecode
- 5 Bedrijfstijd van optreden van de fout
- 6 Oplossingsmaatregelen
- - └ De Submenu **Diagnoselijst** wordt geopend.
- 2. Kies de gewenste diagnose-event met  $\pm$  of  $\Box$  en druk op  $\mathbb{E}$ .
  - ← De melding over de oplossingsmaatregelen wordt geopend.
- 3. Druk ⊡ + 🛨 tegelijkertijd in.
  - └ De melding met de oplossingsmaatregelen sluit.

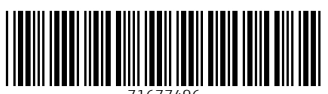

71677496

# www.addresses.endress.com

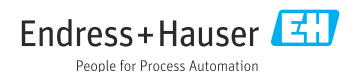